# GUIDE PASSEPORT

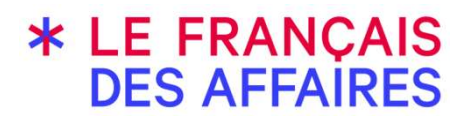

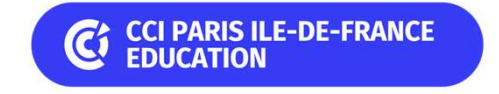

v 1.9.2

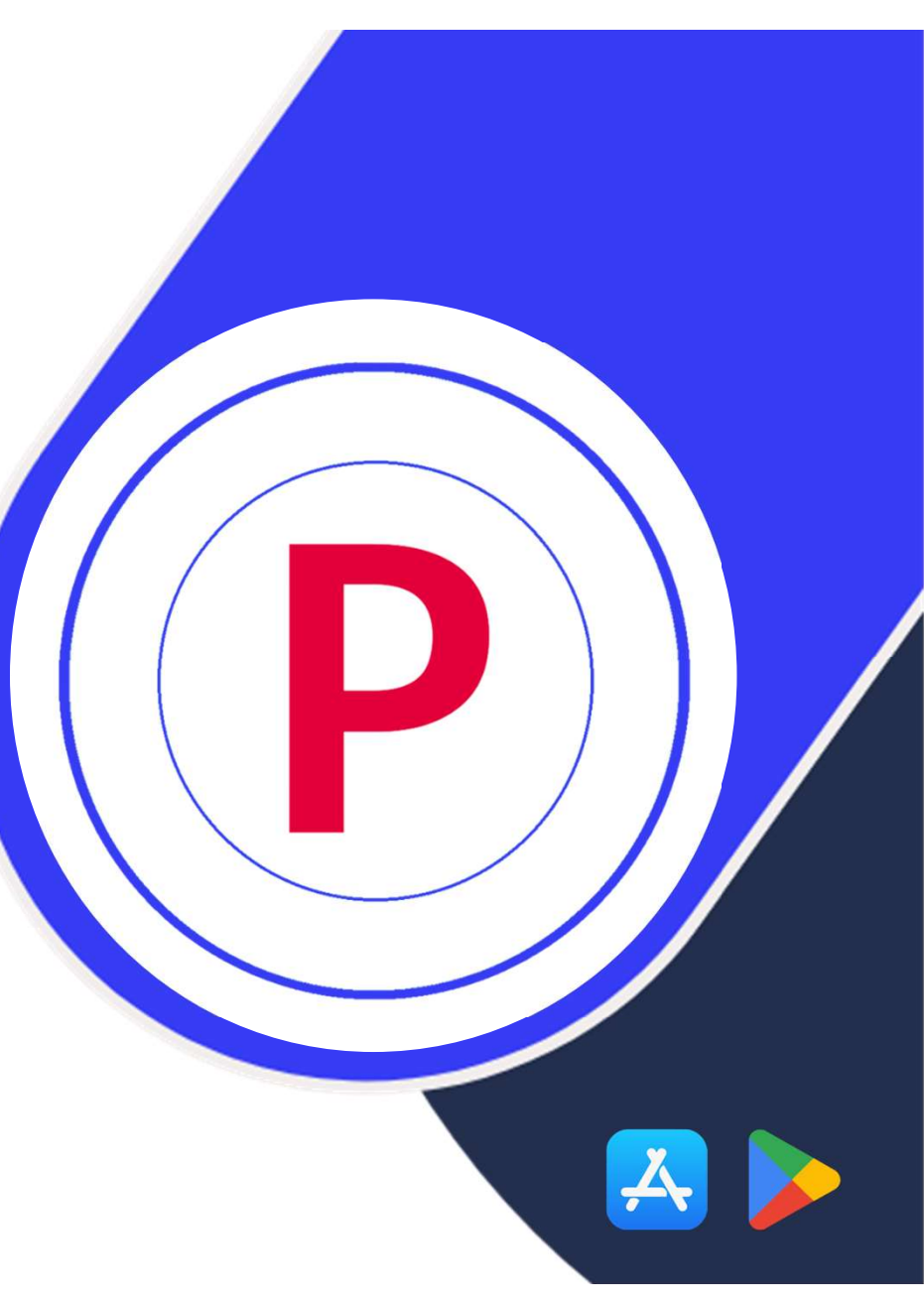

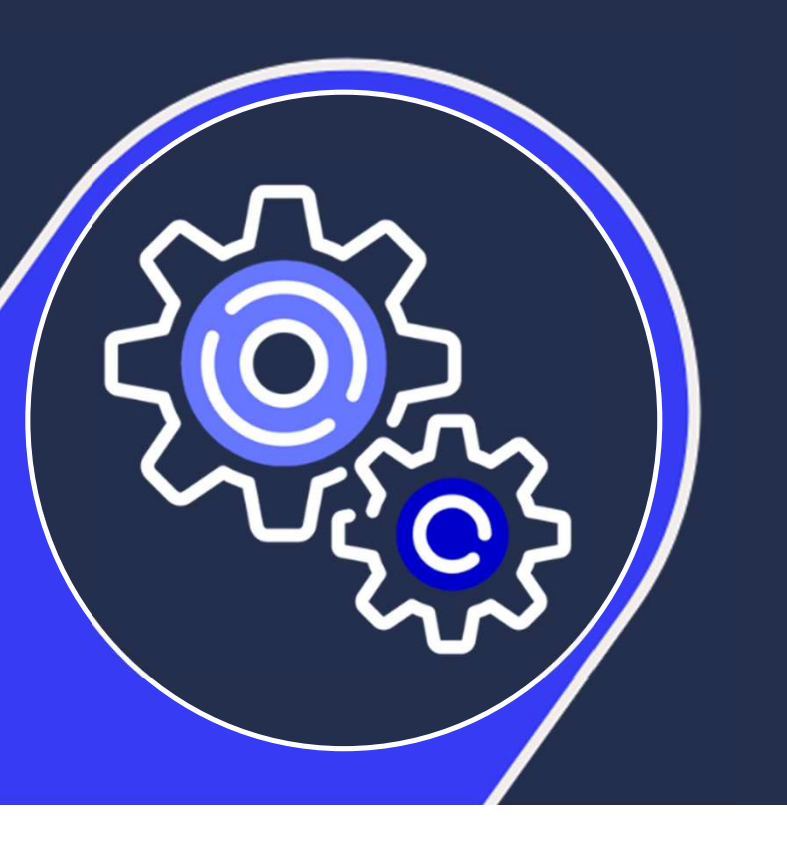

# SOMMAIRE

| Partie 1 | Nouveautés                                |
|----------|-------------------------------------------|
| Partie 2 | Authentification                          |
| Partie 3 | Information candidat, photo, signature    |
| Partie 4 | Enregistrement des bandes son, évaluation |
| Partie 5 | Visualisation sur le Portail              |
| Partie 6 | Déplacer une bande son                    |
| Partie 7 | Partager les logs                         |

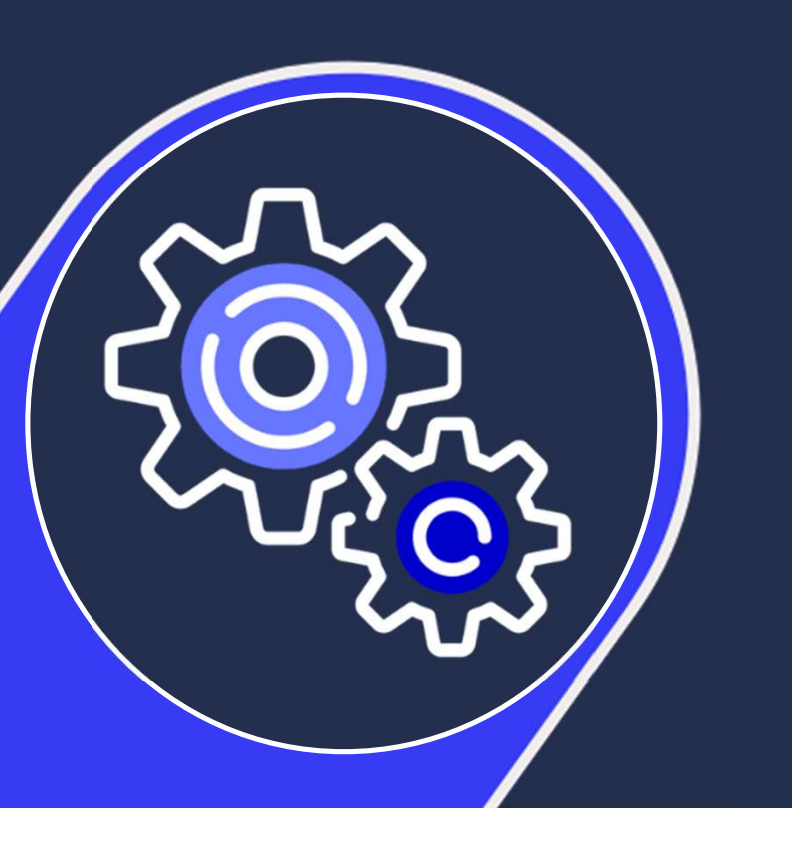

# SOMMAIRE

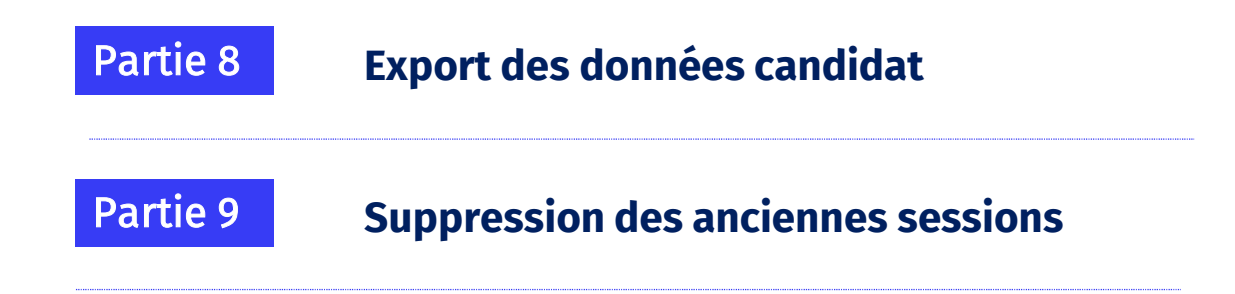

## Télécharger l'application

Application disponible ici

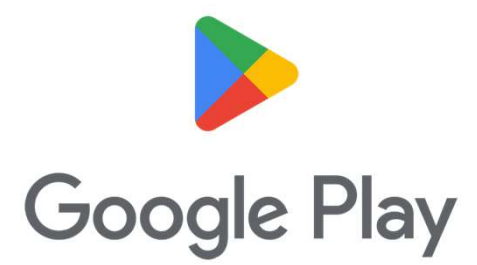

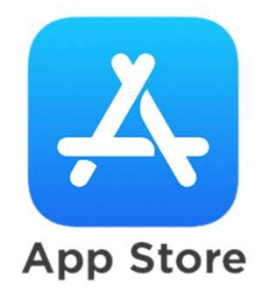

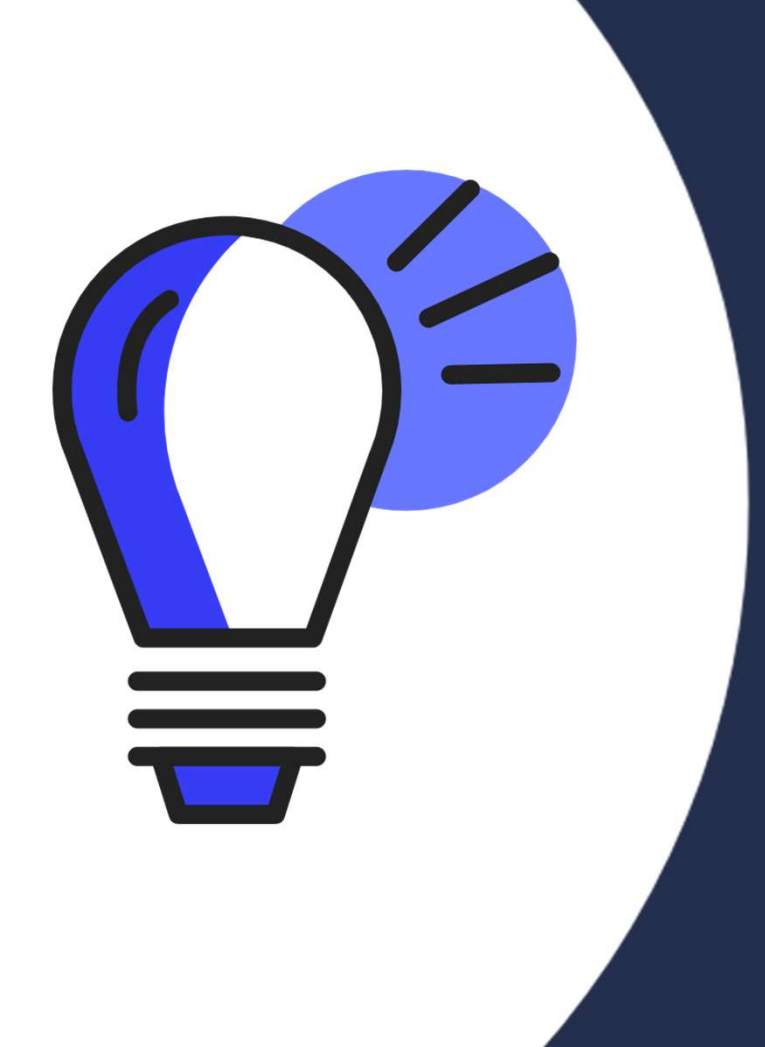

# Partie 1

# Nouveautés

# Partie 1 – Nouveautés versions 1.9.2

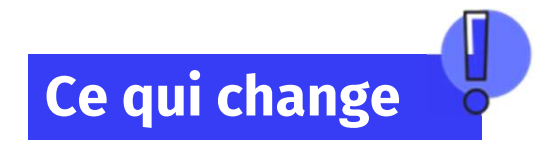

- Pochoir photo : pour faciliter le cadrage du visage, un pochoir a été ajouté. Et le zoom est positionné à moitié dès le début pour ne pas être trop près du(de la) candidat(e).
- **\*** Modifications onglets « sessions en cours », « sessions passées » :
  - Sessions en cours : toutes les sessions dans le statut 'planifiée'
  - Sessions passées : sessions dans le statut 'en correction', 'corrigée' ou 'terminée' pour lesquelles au moins une évaluation a été faite sur la tablette. Réservé aux responsables et administratifs centre uniquement. L'évaluateur ne voit que les 'sessions en cours'

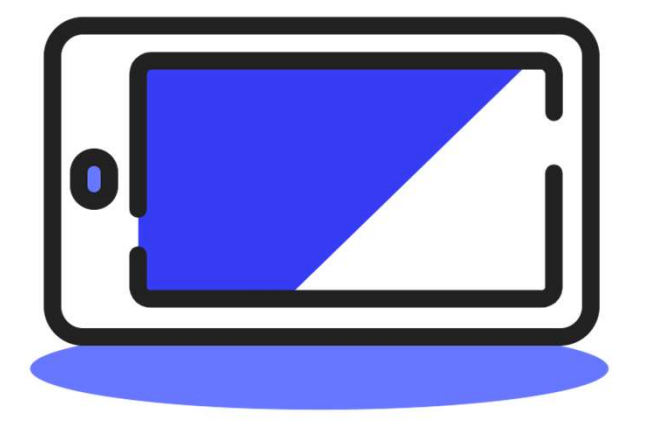

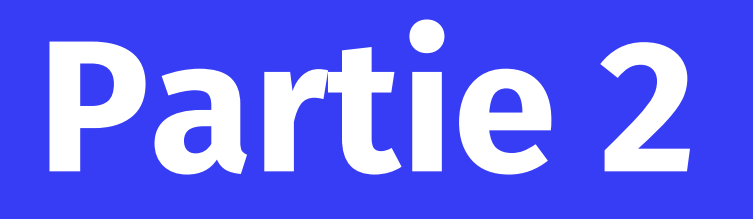

# Authentification

#### **Partie 2 – Authentification**

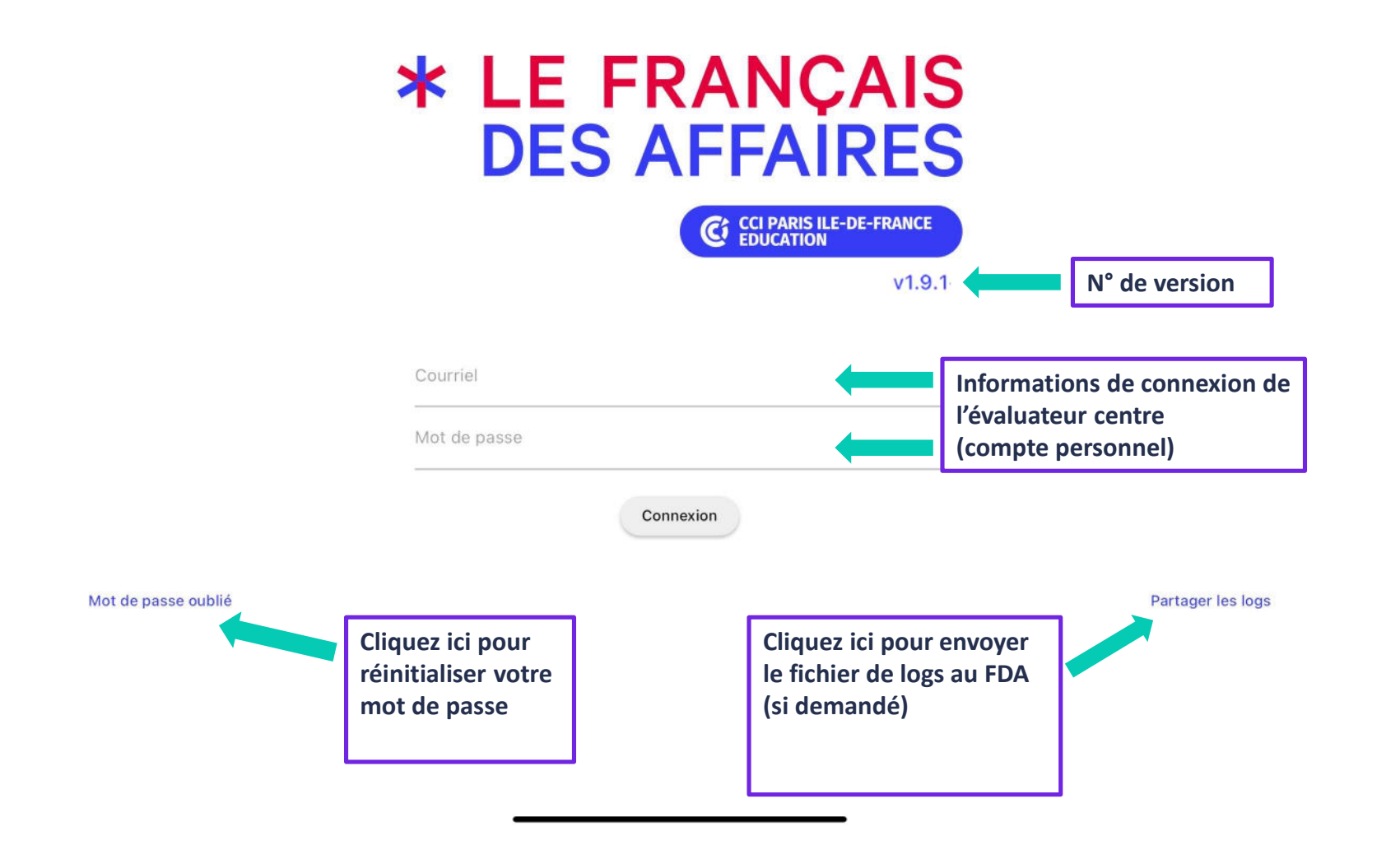

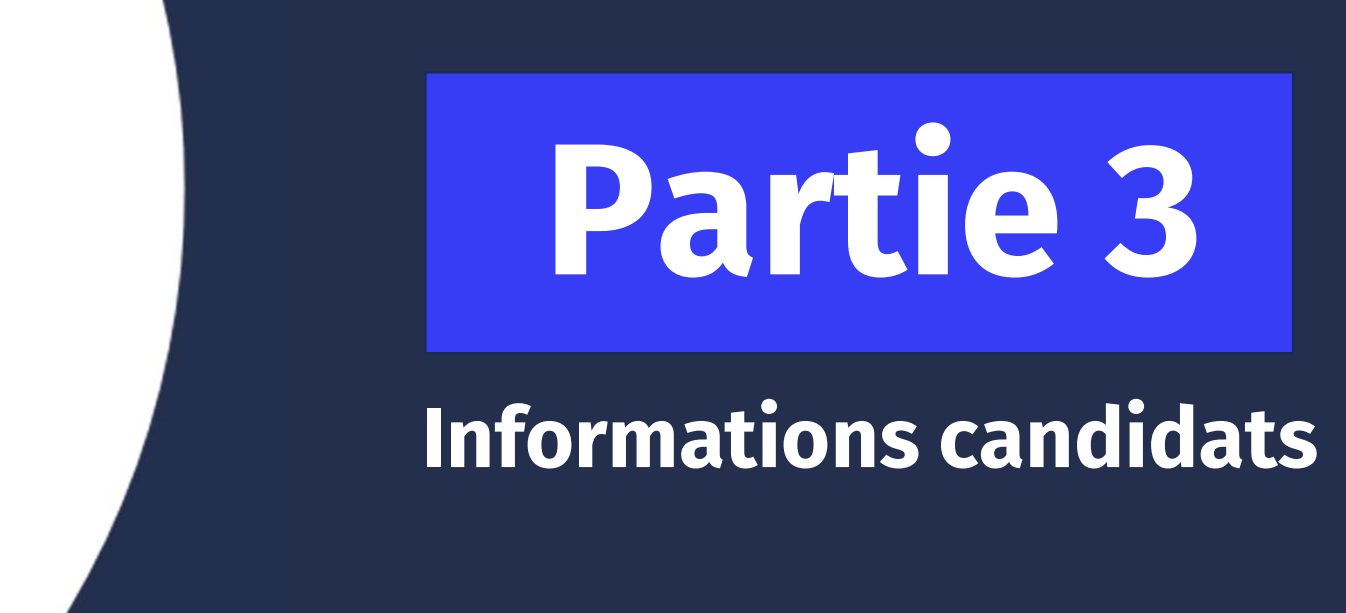

# Partie 3 – Sessions en cours

| 10:45    |                                                                                       |                                                                   |                                             |                                                                                                    | \$♀ 🛔                          |
|----------|---------------------------------------------------------------------------------------|-------------------------------------------------------------------|---------------------------------------------|----------------------------------------------------------------------------------------------------|--------------------------------|
| P        | Passeport                                                                             | Sessions en cours                                                 | Sessions passées                            | Dernières actions                                                                                                    | :                              |
|          |                                                                                       |                                                                   | · · · · · · · · · · · · · · · · · · ·       | Connecté en                                                                                                    | tant que evaluateur TUTO GROUP |
| م<br>Ses | Rechercher une se<br>sions à venir<br>Session n°7<br>8 candidats<br>SESSIO<br>= toute | 7000369 TEF Intégration<br>NS EN COURS<br>Is les sessions dans le | Résidence Nationalito<br>statut 'planifiée' | SESSIONS PASSEES<br>= sessions effectuées sur cette tablette.<br>Visibles uniquement par les administratifs<br>et responsables centre.<br>Non visible par les évaluateurs. | Aujourd'hui                    |
|          |                                                                                       |                                                                   |                                             |                                                                                                    |                                |

#### Partie 3 – Liste des candidats

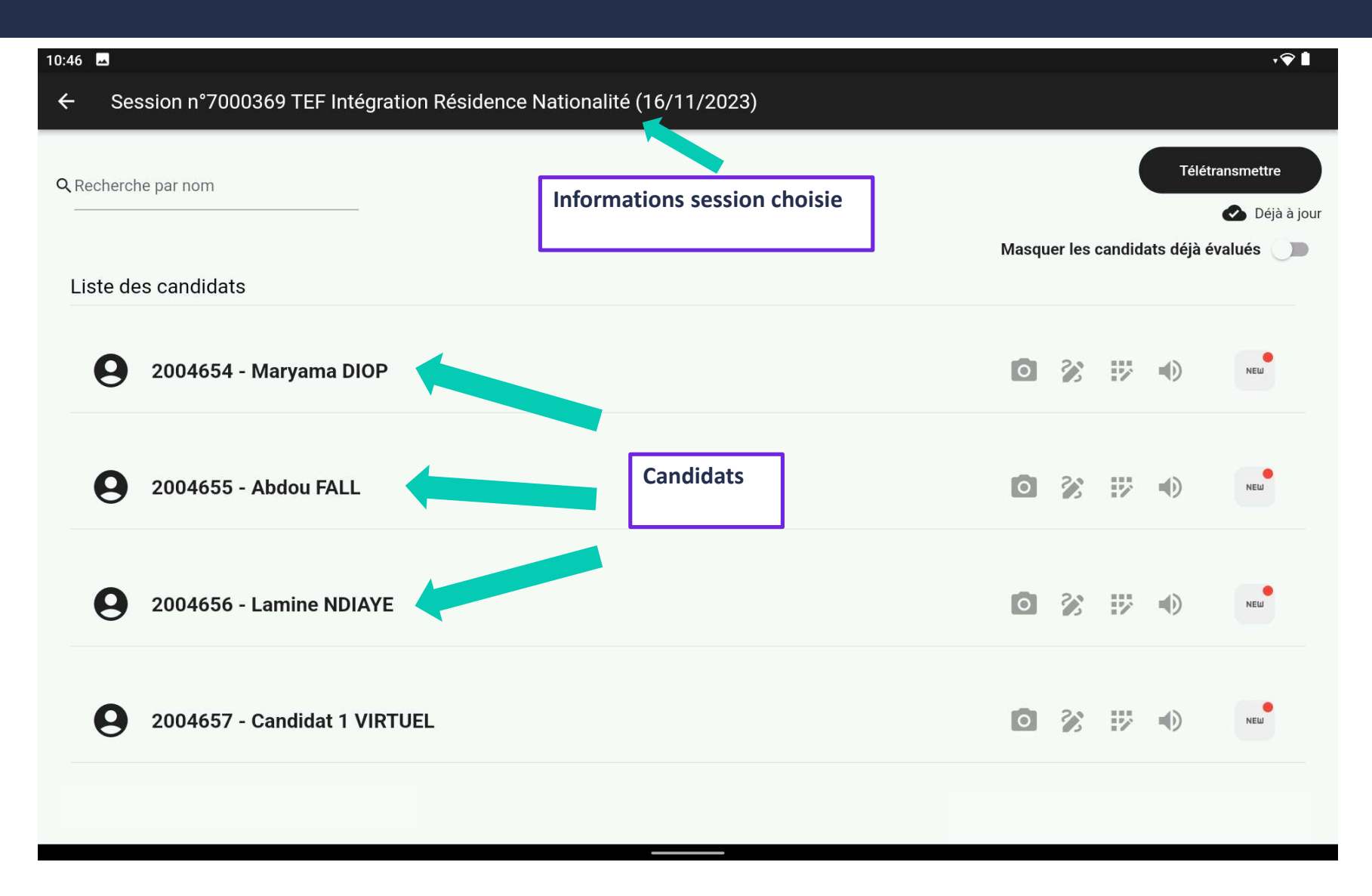

#### Partie 3 – Détail candidat

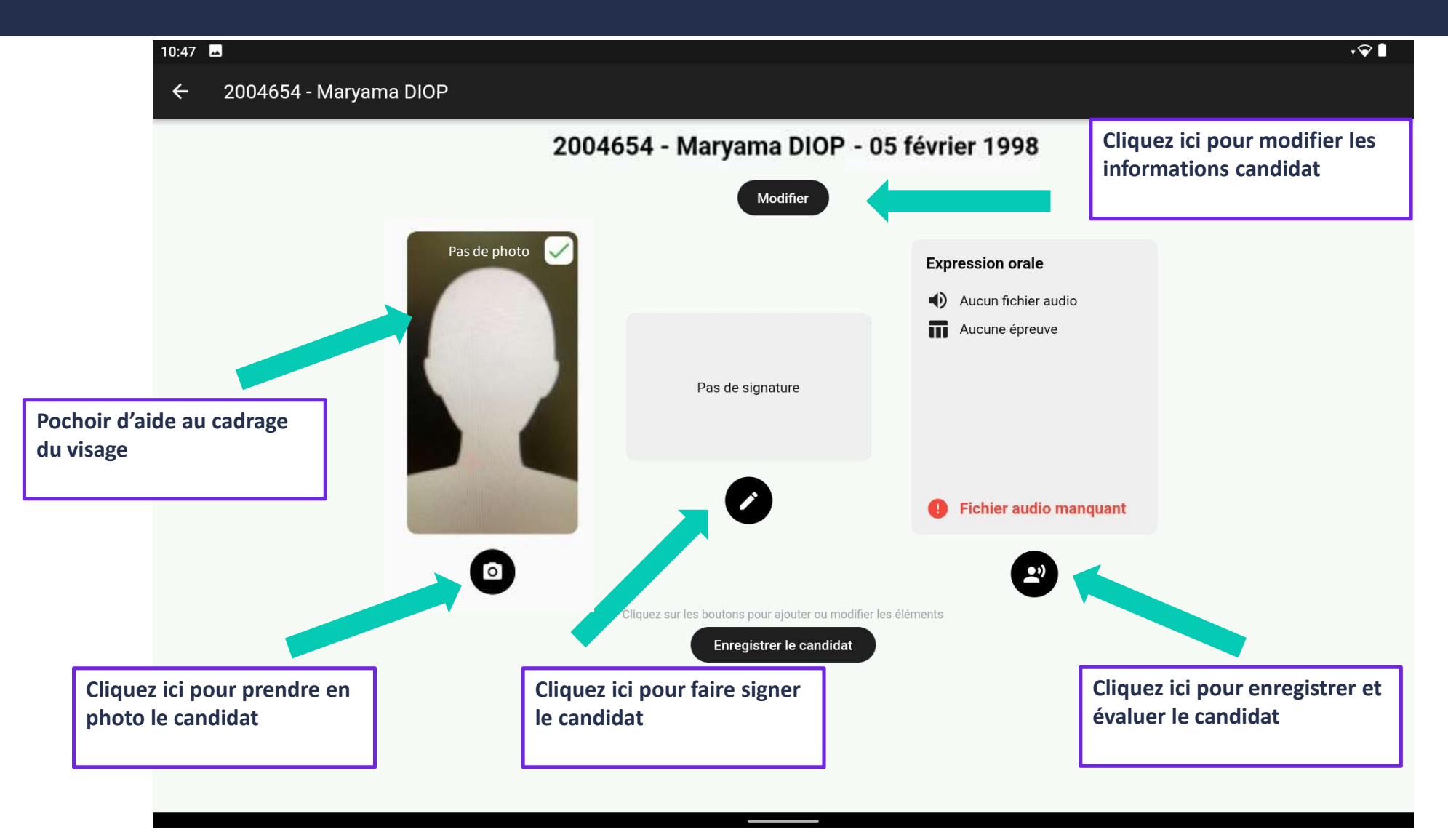

# Partie 3 – Informations candidat

| 11:02 🔤                                                                                                    | • 💎 🗎                                                                                                    |
|----------------------------------------------------------------------------------------------------|----------------------------------------------------------------------------------------------------|
| ← 2004654 - Maryama DIOP                                                                                                    |                                                                                                    |
| 2004654 - Maryama DIOP - 05 février 1998         Modifier         Pas de photo         Modifier les informations du candidat         sion orale |                                                                                                    |
| DIOP deune épreuve                                                                                                    |                                                                                                    |
| Prénom<br>Maryama<br>Courriel<br>maryamadiop@test.fr                                                                                            | Vous pouvez "Annuler" ou<br>modifier les informations<br>puis "Valider"                                         |
| Entrez la date de naissance                                                                                                    | L Contraction of the second second second second second second second second second second second second second |
|                                                                                                    |                                                                                                    |
| Annuler Valider                                                                                                    |                                                                                                    |
|                                                                                                    |                                                                                                    |
|                                                                                                    |                                                                                                    |
|                                                                                                    |                                                                                                    |

### Partie 3 – Photo candidat

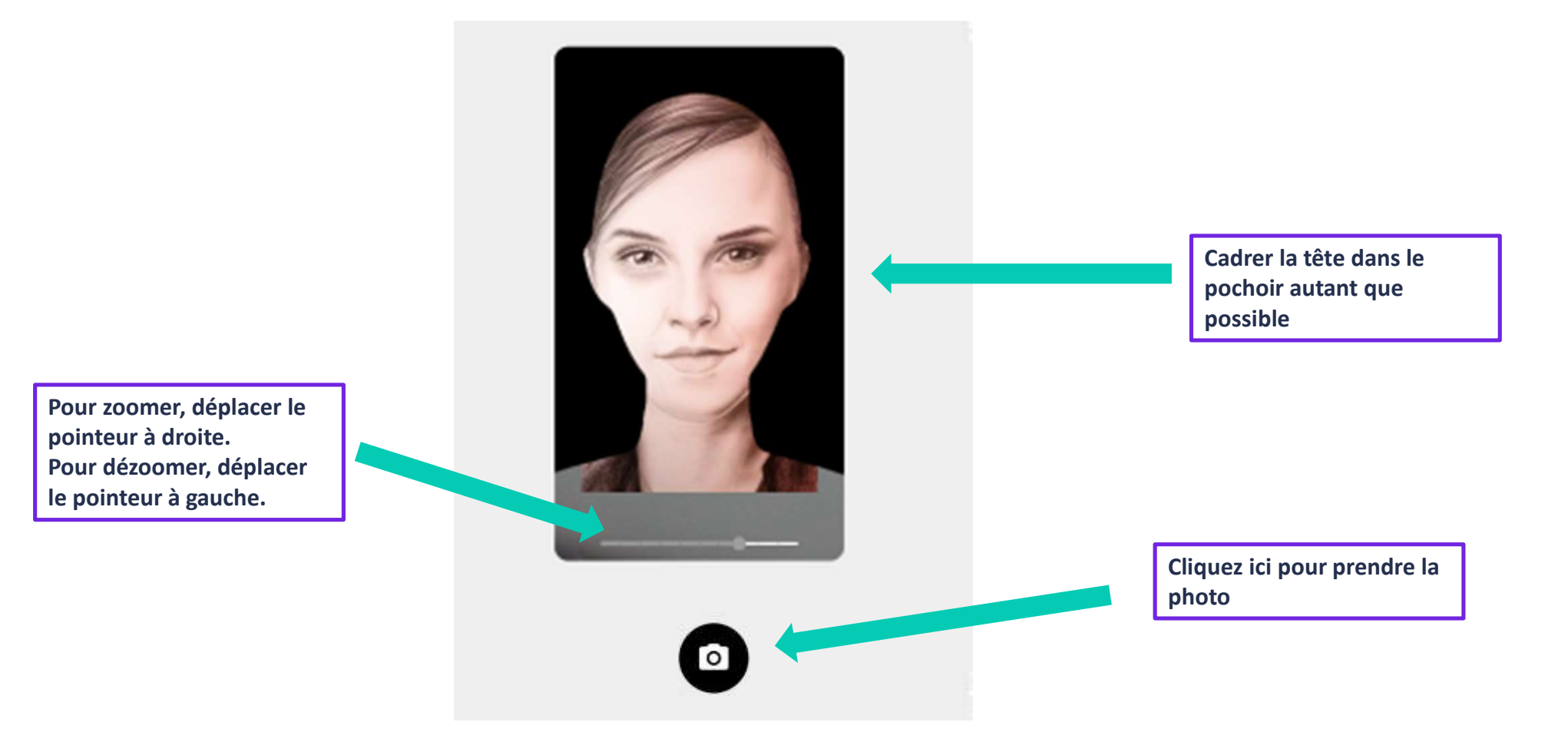

#### Partie 3 – Photo candidat

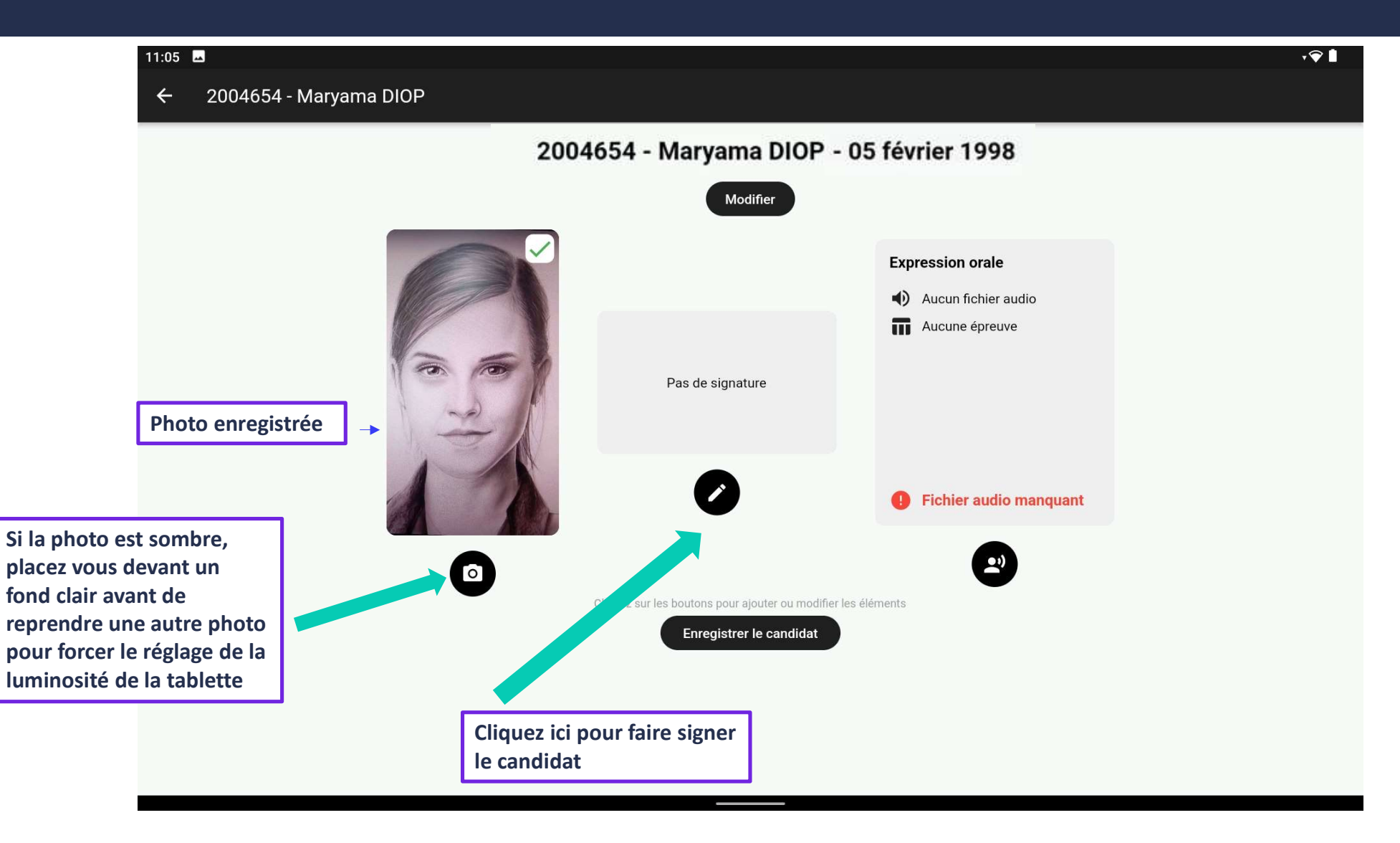

# Partie 3 – Signature candidat

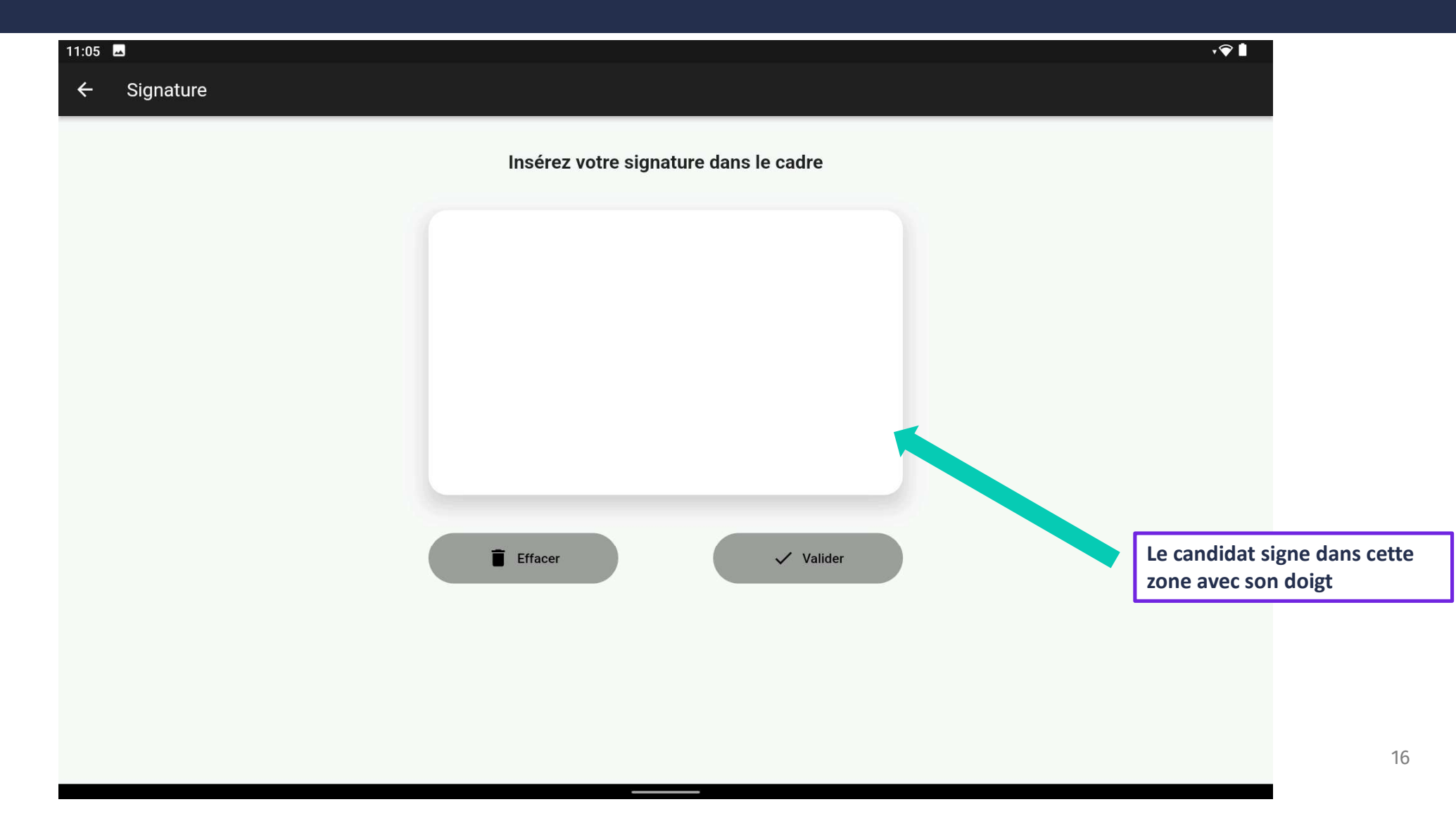

#### Partie 3 – Conditions d'inscriptions candidat

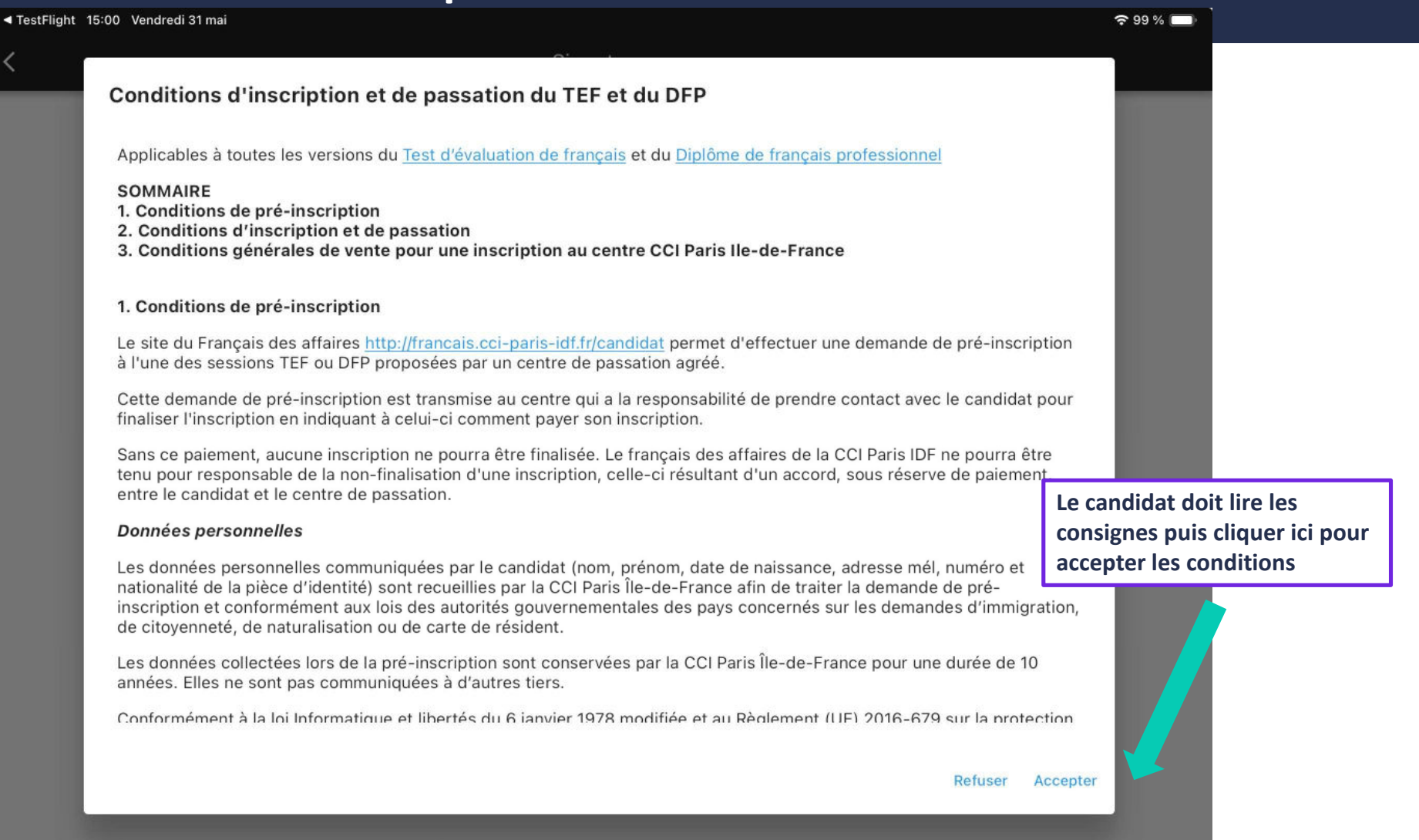

17

# Partie 3 – Signature candidat

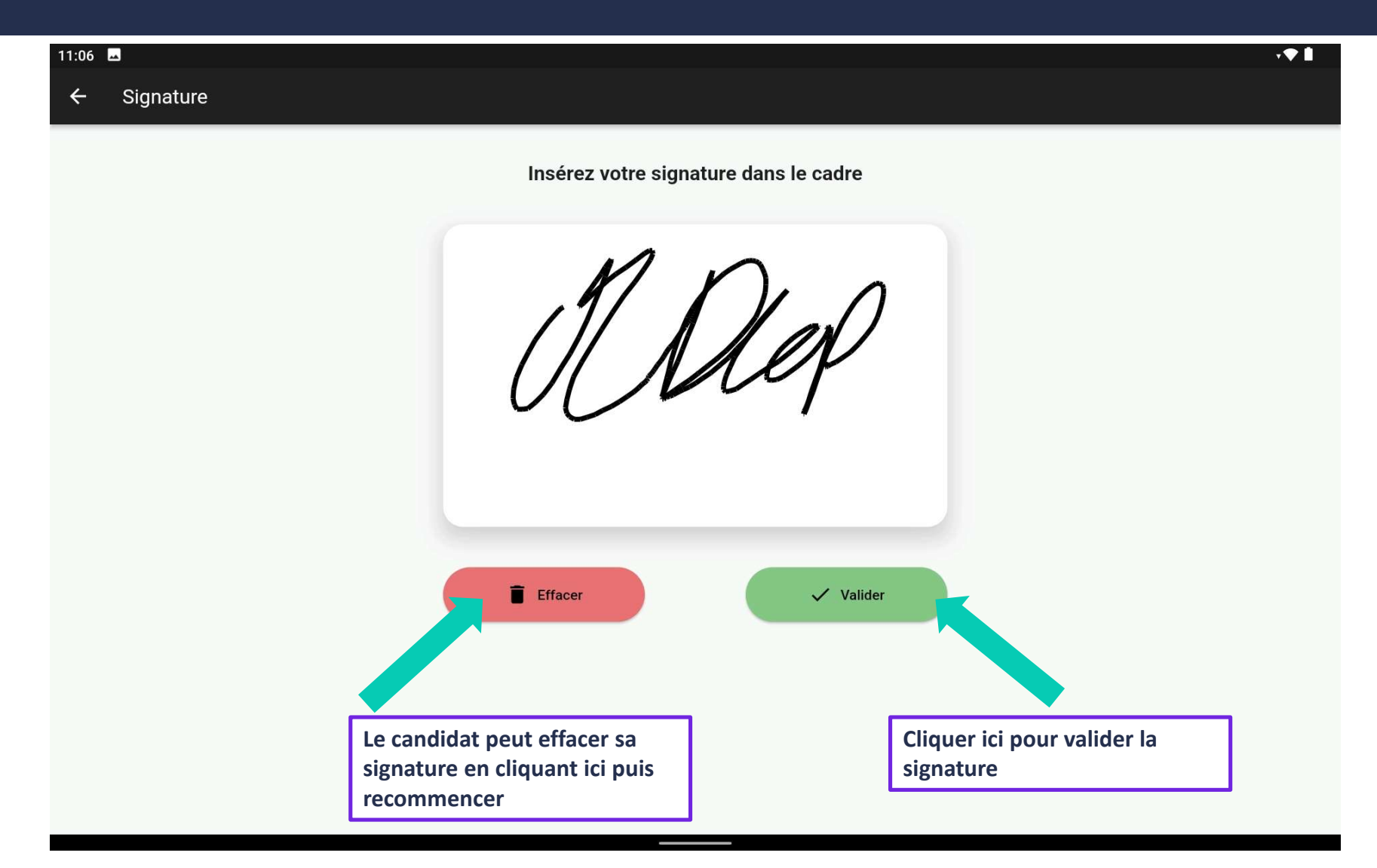

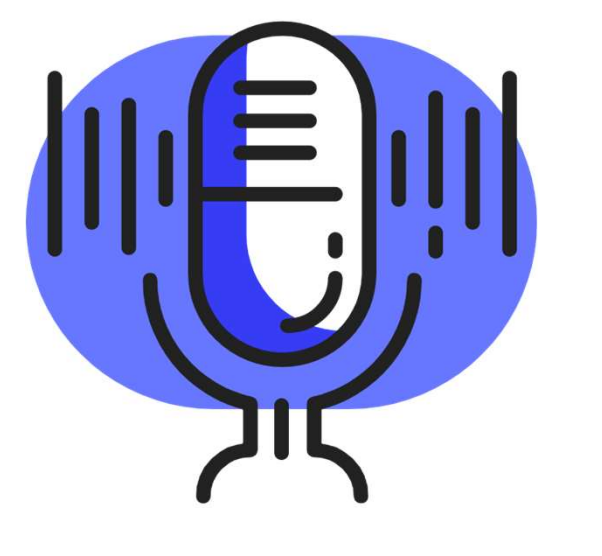

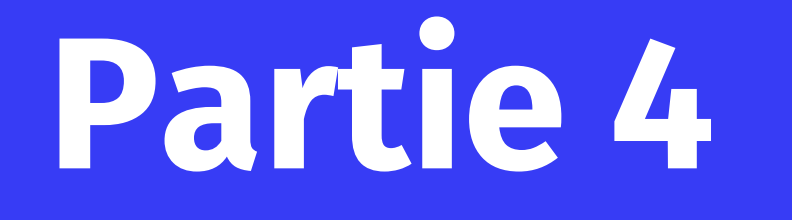

Enregistrement des bandes son, évaluation

# Partie 4 – Enregistrement du candidat

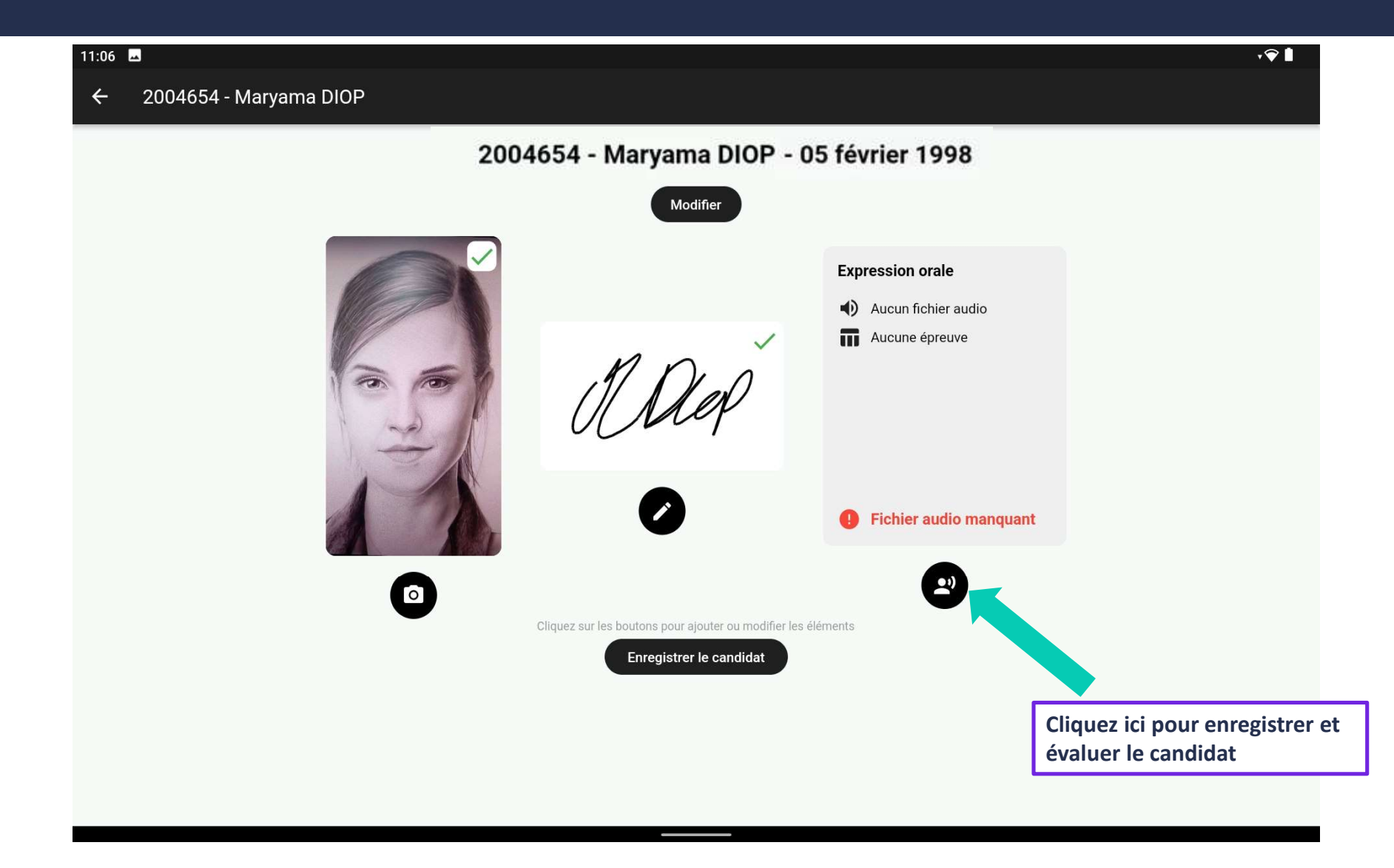

# Partie 4 – Enregistrement candidat : choix des sujets

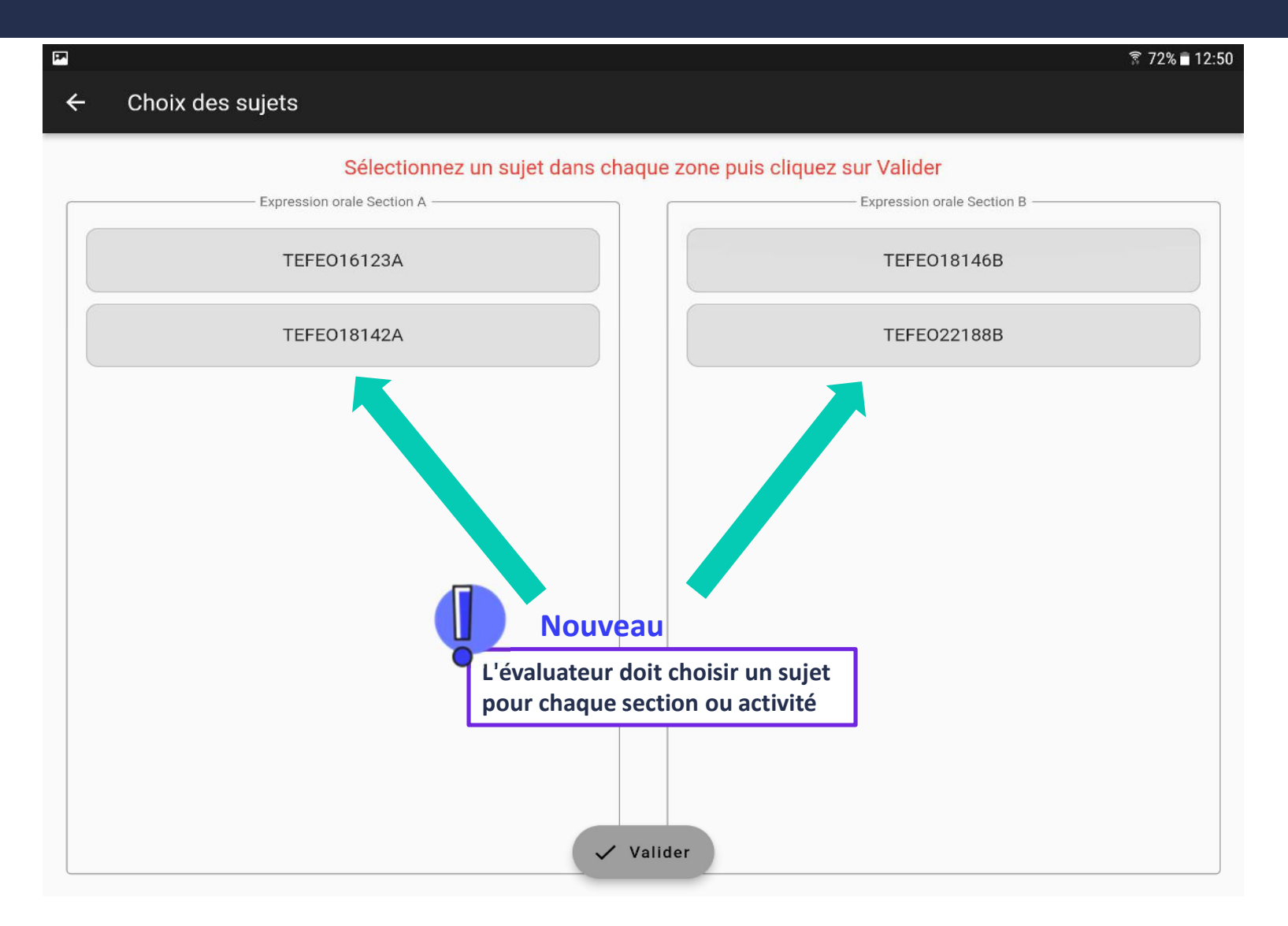

# Partie 4 – Enregistrement candidat : choix des sujets

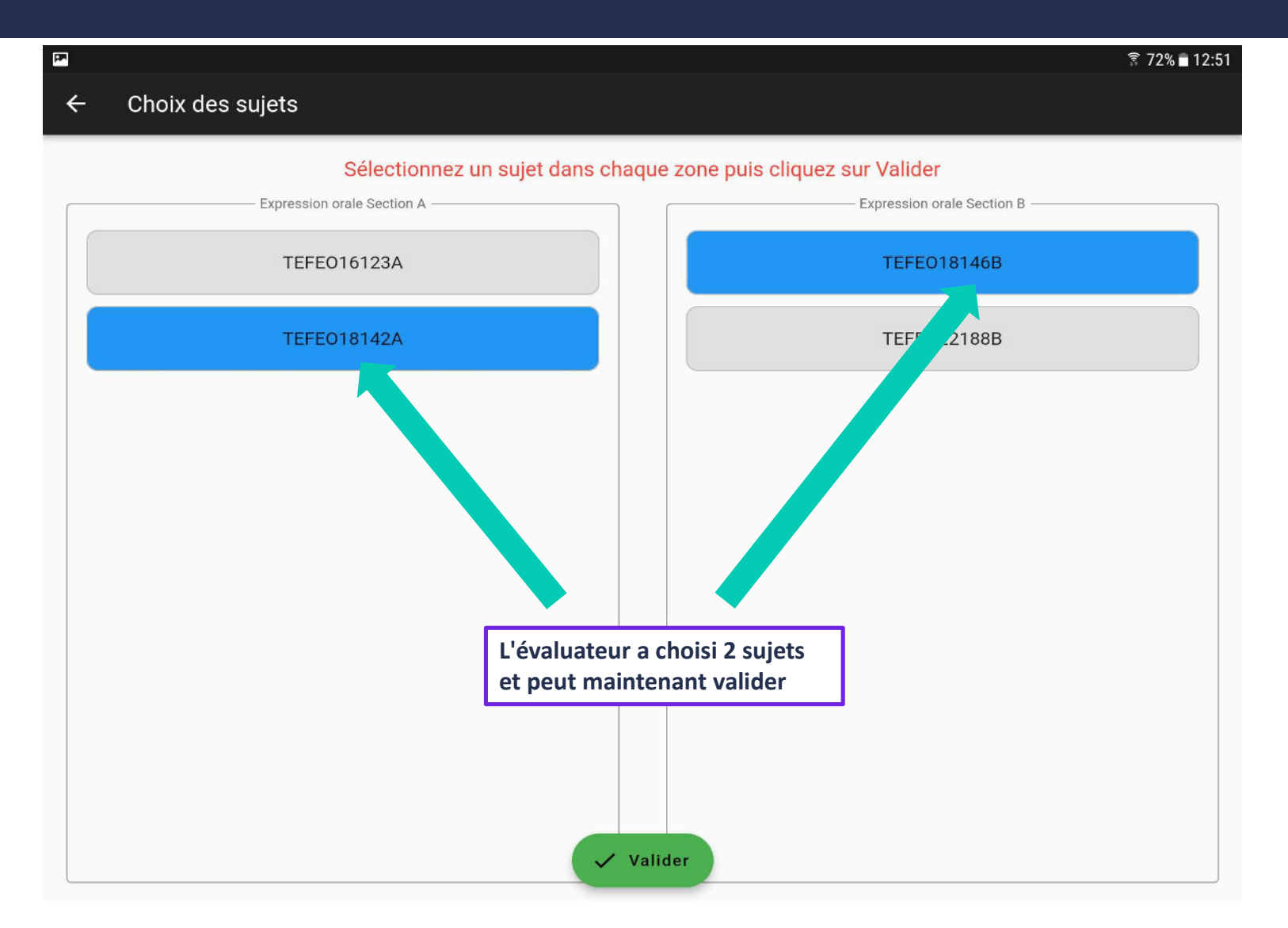

# Partie 4 – Enregistrement candidat : choix des sujets

| <b>P</b> |                                                                                                    |                                                                            |                                               |
|----------|----------------------------------------------------------------------------------------------------|----------------------------------------------------------------------------|-----------------------------------------------|
| ÷        | Choix des sujets                                                                                                    |                                                                            |                                               |
|          | Sélectionnez un sujet dans chaqu                                                                                                   | e zone puis cliquez sur Valider                                            |                                               |
|          | Expression orale Section A                                                                                                    | Expression orale Section B                                                 |                                               |
|          | TEFEO16123A                                                                                                    | TEFEO18146B                                                                |                                               |
|          | TEFE018142A                                                                                                    | TEFEO22188B                                                                |                                               |
|          | <b>Combinaison</b><br>Vous avez choisi les sujets TEFEO18142A et TEFEO18146B. Vous<br>validé. Êtes vous sûr de vouloir continuer ? | s ne pourrez plus modifier vos choix dès que vous aurez<br>Annuler Valider |                                               |
|          |                                                                                                    |                                                                            |                                               |
|          |                                                                                                    | ch                                                                         | alidation ou Annulation du<br>noix des sujets |
|          | Val                                                                                                    | ider                                                                       | 23                                            |

#### Partie 4 – Enregistrement candidat : section A

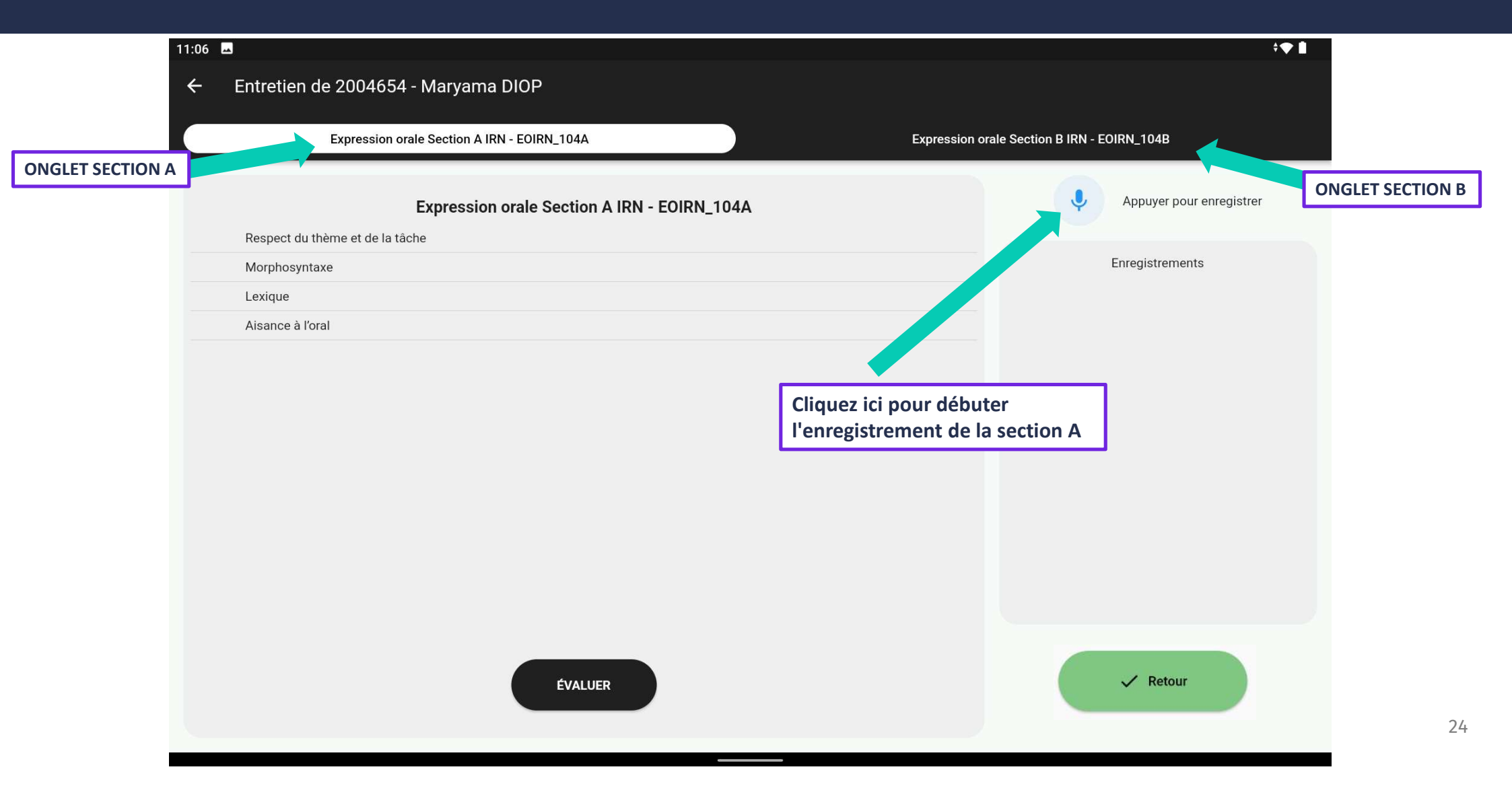

# Partie 4 – Enregistrement candidat : section A

|                  | 11:07 🖬                                                                                                    |
|------------------|----------------------------------------------------------------------------------------------------|
|                  | ← Entretien de 2004654 - Maryama DIOP                                                                                                    |
|                  | Expression orale Section A IRN - EOIRN_104A Expression orale Section B IRN - EOIRN_104B                                                                                                    |
| ONGLET SECTION A | Expression orale Section A IRN - EOIRN_104A   Respect du thème et de la tâche   Morphosyntaxe   Lexique   Aisance à l'oral     Descent du thème et de la tâche     Parlez assez fort umanière à remplir la   Enregistrements |
|                  | Cliquez ici pour stopper<br>l'enregistrement de la section A<br>Cliquez ici pour mettre en pause<br>l'enregistrement de la section A                                                                                         |
|                  | ÉVALUER Retour                                                                                                    |

## Partie 4 – Enregistrement candidat : section A

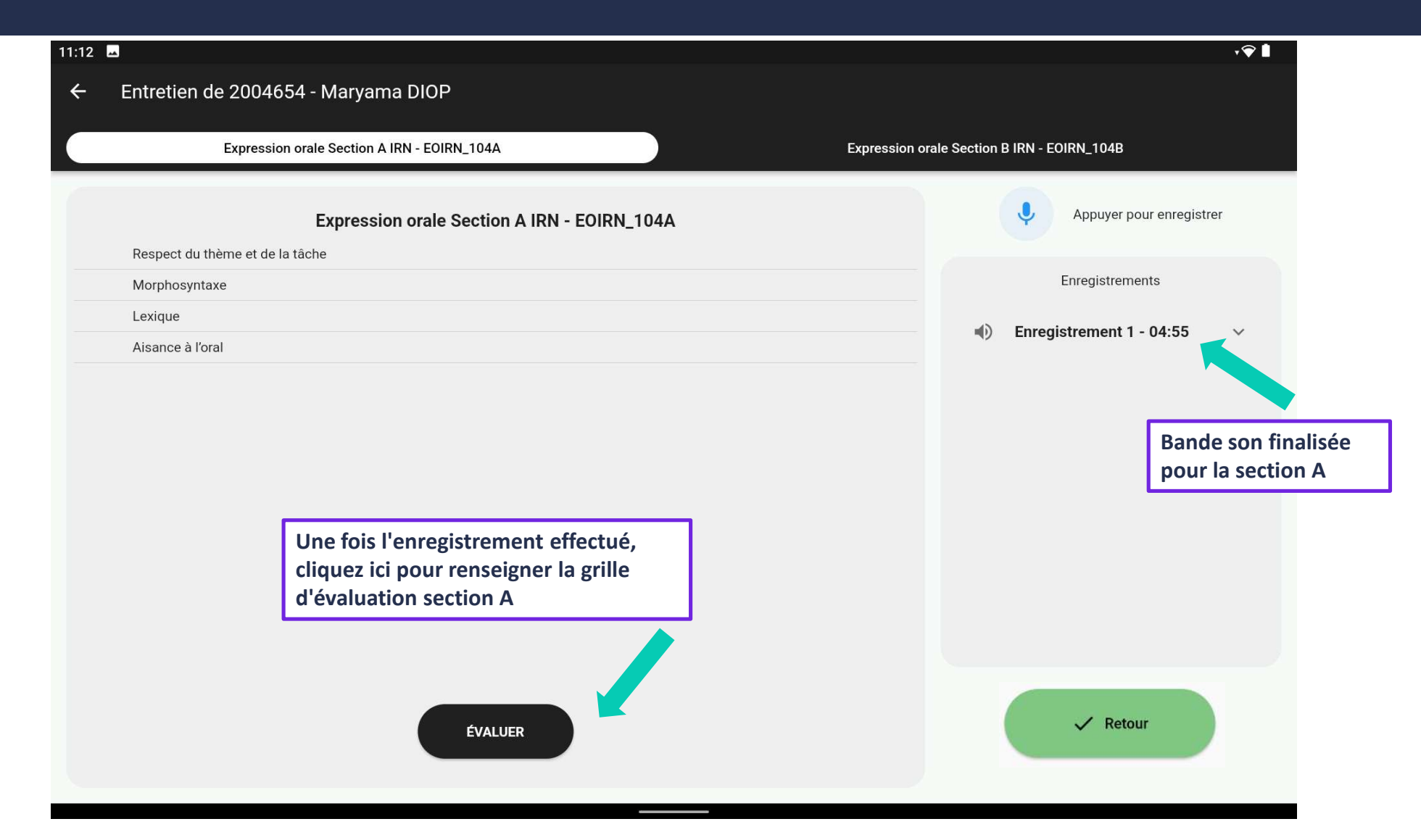

# Partie 4 – Evaluation candidat : section A

| 11:13 🗳                                                                                              |                                                                                         |    |    |      |    |      | <b>,                                    </b> |
|----------------------------------------------------------------------------------------------------|-----------------------------------------------------------------------------------------|----|----|------|----|------|----------------------------------------------|
| ← Evaluations                                                                                        |                                                                                         |    |    |      |    |      |                                              |
| Expression orale Section A                                                                           | IRN - EOIRN_104A                                                                        |    |    |      |    |      |                                              |
| Respect du thème et de la tâche                                                                      | <a1< td=""><td>A1</td><td>A2</td><td>A2.2</td><td>B1</td><td>B1.2</td><td>B2</td></a1<> | A1 | A2 | A2.2 | B1 | B1.2 | B2                                           |
| Morphosyntaxe                                                                                        | <a1< td=""><td>A1</td><td>A2</td><td>A2.2</td><td>B1</td><td>B1.2</td><td>B2</td></a1<> | A1 | A2 | A2.2 | B1 | B1.2 | B2                                           |
| Lexique                                                                                              | <a1< td=""><td>A1</td><td>A2</td><td>A2.2</td><td>B1</td><td>B1.2</td><td>B2</td></a1<> | A1 | A2 | A2.2 | B1 | B1.2 | B2                                           |
| Aisance à l'oral                                                                                     | <a1< td=""><td>A1</td><td>A2</td><td>A2.2</td><td>B1</td><td>B1.2</td><td>B2</td></a1<> | A1 | A2 | A2.2 | B1 | B1.2 | B2                                           |
| Valider<br>Pas d'enregistion ent en cours                                                            |                                                                                         |    |    |      |    |      | on A                                         |
| Indique si un enregistrement pour cette section est<br>en cours ou pas (normalement non, car on fait |                                                                                         |    |    |      |    |      |                                              |
| l'évaluation après avoir stoppé l'enregistrement)                                                    |                                                                                         |    |    |      |    |      |                                              |

# Partie 4 – Evaluation candidat : section A

| 11:14 🗳                                                     |                                                                                         |    |    |      |    |      | <b>,                                    </b> |  |
|-------------------------------------------------------------|-----------------------------------------------------------------------------------------|----|----|------|----|------|----------------------------------------------|--|
| ← Evaluations                                               |                                                                                         |    |    |      |    |      |                                              |  |
| Expression orale Section A IRN - EOIRN_104A                 |                                                                                         |    |    |      |    |      |                                              |  |
| Respect du thème et de la<br>tâche                          | <a1< td=""><td>A1</td><td>A2</td><td>A2.2</td><td>B1</td><td>B1.2</td><td>B2</td></a1<> | A1 | A2 | A2.2 | B1 | B1.2 | B2                                           |  |
| Morphosyntaxe                                               | <a1< td=""><td>A1</td><td>A2</td><td>A2.2</td><td>B1</td><td>B1.2</td><td>B2</td></a1<> | A1 | A2 | A2.2 | B1 | B1.2 | B2                                           |  |
| Lexique                                                     | <a1< td=""><td>A1</td><td>A2</td><td>A2.2</td><td>B1</td><td>B1.2</td><td>B2</td></a1<> | A1 | A2 | A2.2 | B1 | B1.2 | B2                                           |  |
| Aisance à l'oral                                            | <a1< td=""><td>A1</td><td>A2</td><td>A2.2</td><td>B1</td><td>B1.2</td><td>B2</td></a1<> | A1 | A2 | A2.2 | B1 | B1.2 | B2                                           |  |
| Valider<br>Pas d'enregistrement en cours                    |                                                                                         |    |    |      |    |      |                                              |  |
| Cliquez ici pour<br>valider l'évaluation<br>de la section A |                                                                                         |    |    |      |    |      |                                              |  |
|                                                             |                                                                                         |    |    |      |    |      |                                              |  |

#### Partie 4 – Evaluation candidat : section A

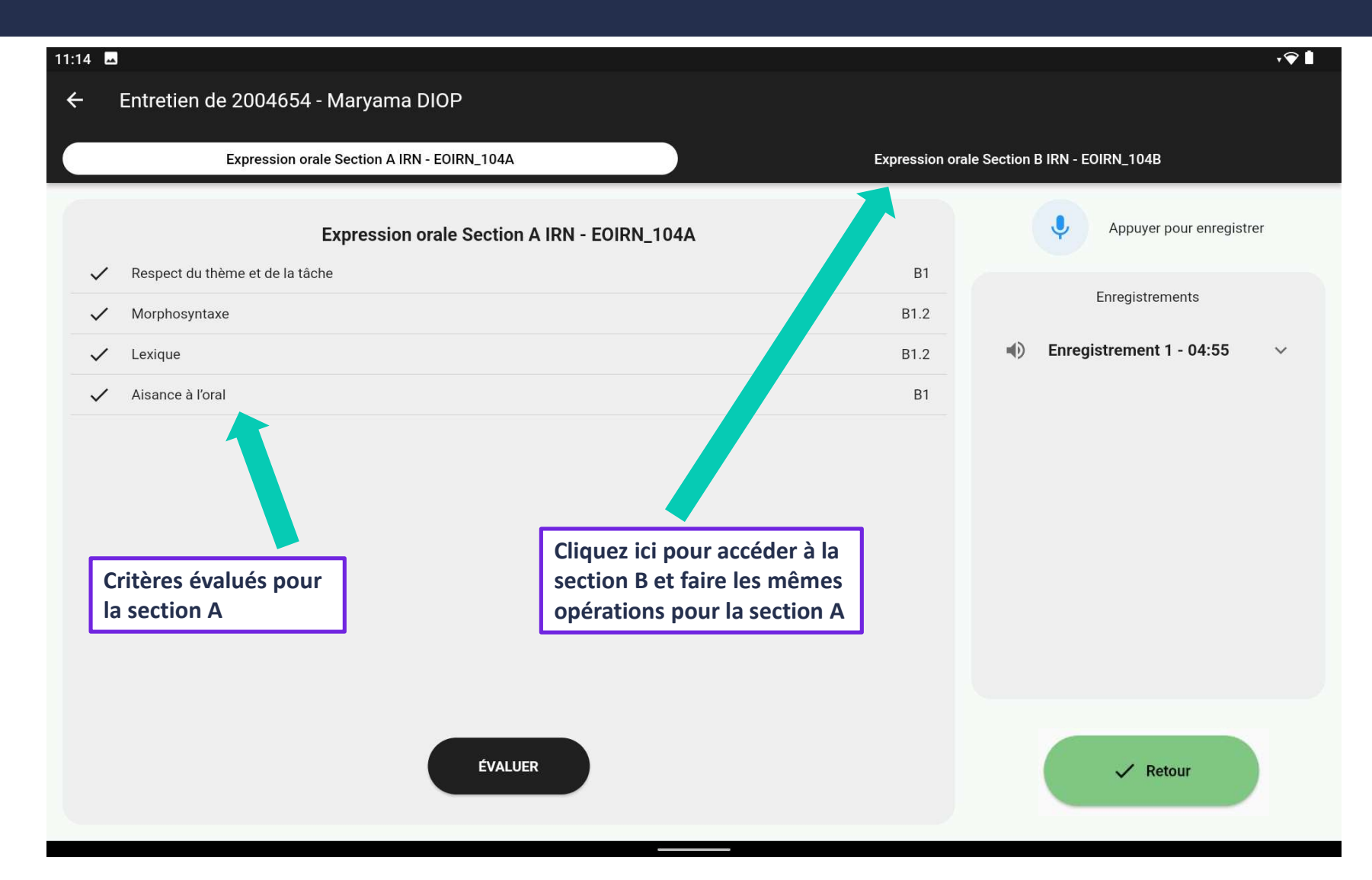

# Partie 4 – Enregistrement candidat : section B

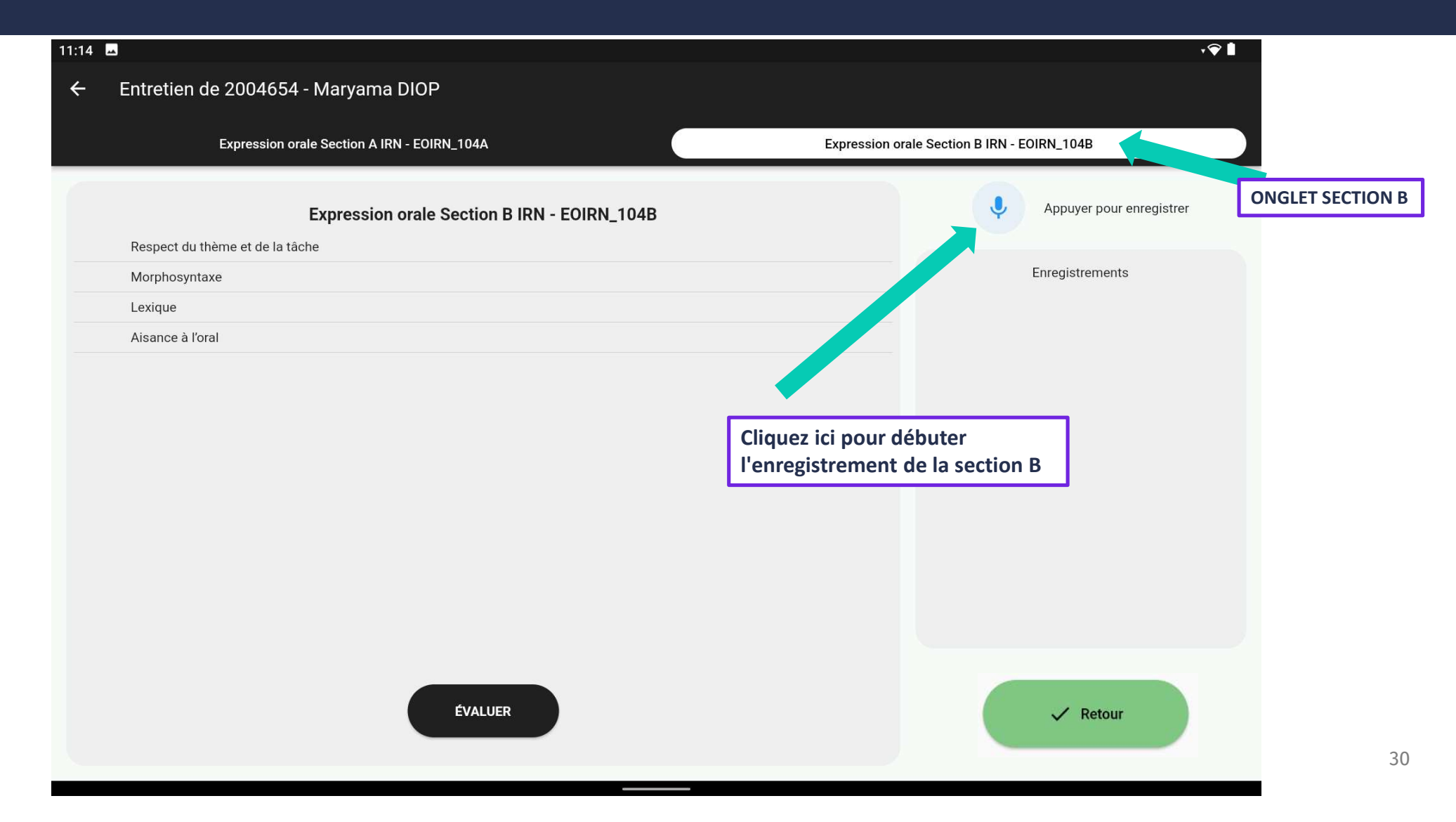

# Partie 4 – Enregistrement candidat : section B

| 15:14 🕅                                                                                        |                                                                                         |    |    |      |    |      | •♀∎ |  |
|------------------------------------------------------------------------------------------------|-----------------------------------------------------------------------------------------|----|----|------|----|------|-----|--|
| ← Evaluations                                                                                  |                                                                                         |    |    |      |    |      |     |  |
| Expression orale Section B IRN - EOIRN_104B                                                    |                                                                                         |    |    |      |    |      |     |  |
| Respect du thème et de la<br>tâche                                                             | <a1< td=""><td>A1</td><td>A2</td><td>A2.2</td><td>B1</td><td>B1.2</td><td>B2</td></a1<> | A1 | A2 | A2.2 | B1 | B1.2 | B2  |  |
| Morphosyntaxe                                                                                  | <a1< td=""><td>A1</td><td>A2</td><td>A2.2</td><td>B1</td><td>B1.2</td><td>B2</td></a1<> | A1 | A2 | A2.2 | B1 | B1.2 | B2  |  |
| Lexique                                                                                        | <a1< td=""><td>A1</td><td>A2</td><td>A2.2</td><td>B1</td><td>B1.2</td><td>B2</td></a1<> | A1 | A2 | A2.2 | B1 | B1.2 | B2  |  |
| Aisance à l'oral                                                                               | <a1< td=""><td>A1</td><td>A2</td><td>A2.2</td><td>B1</td><td>B1.2</td><td>B2</td></a1<> | A1 | A2 | A2.2 | B1 | B1.2 | B2  |  |
| Valider<br>Pas d'enregistrement en cours Cliquez ici pour valider l'évaluation de la section B |                                                                                         |    |    |      |    |      |     |  |
|                                                                                                |                                                                                         |    |    |      |    |      |     |  |
|                                                                                                |                                                                                         |    |    |      |    |      |     |  |

## **Partie 4 – Enregistrement candidat.e : section B**

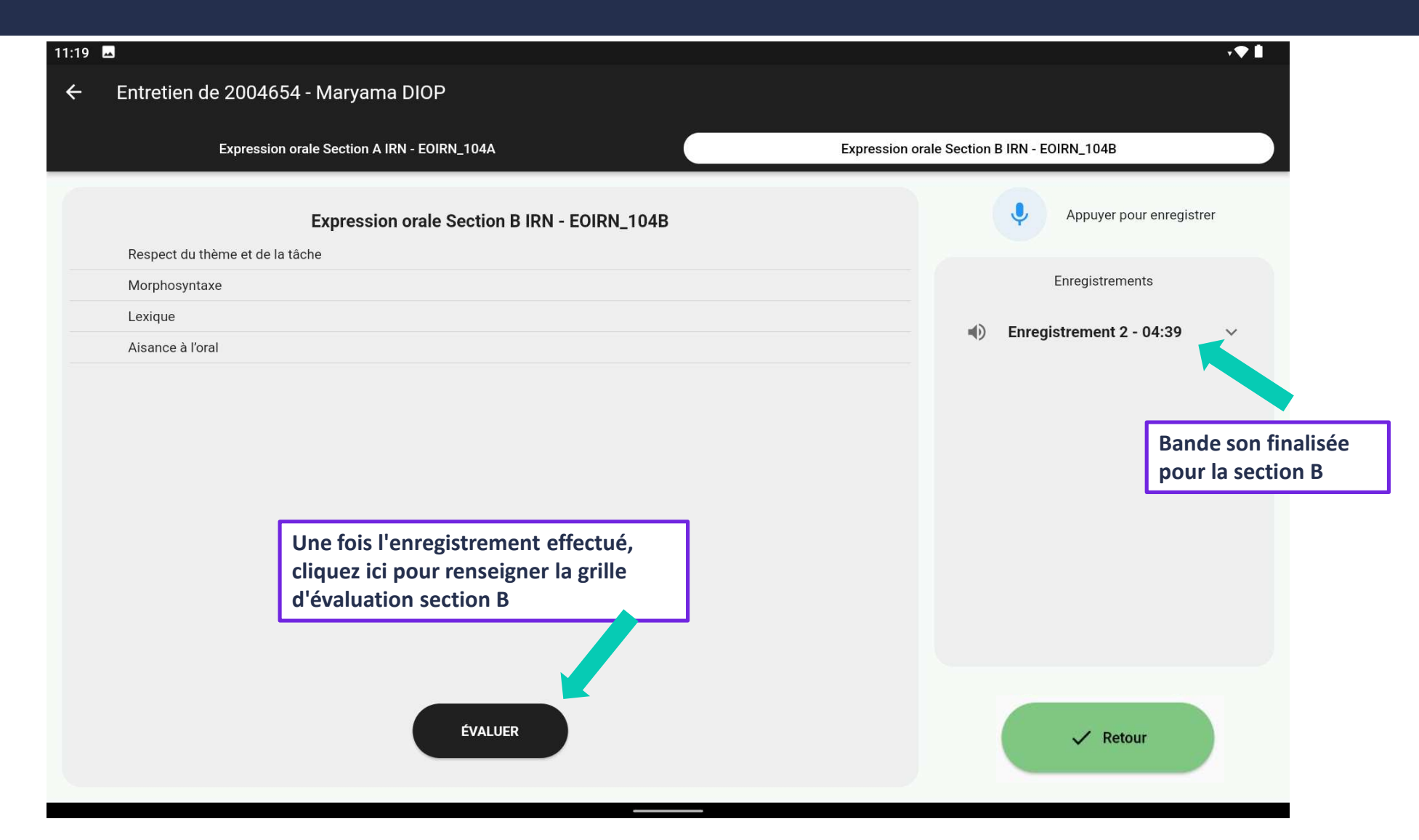

#### **Partie 4 – Evaluation candidat : section B**

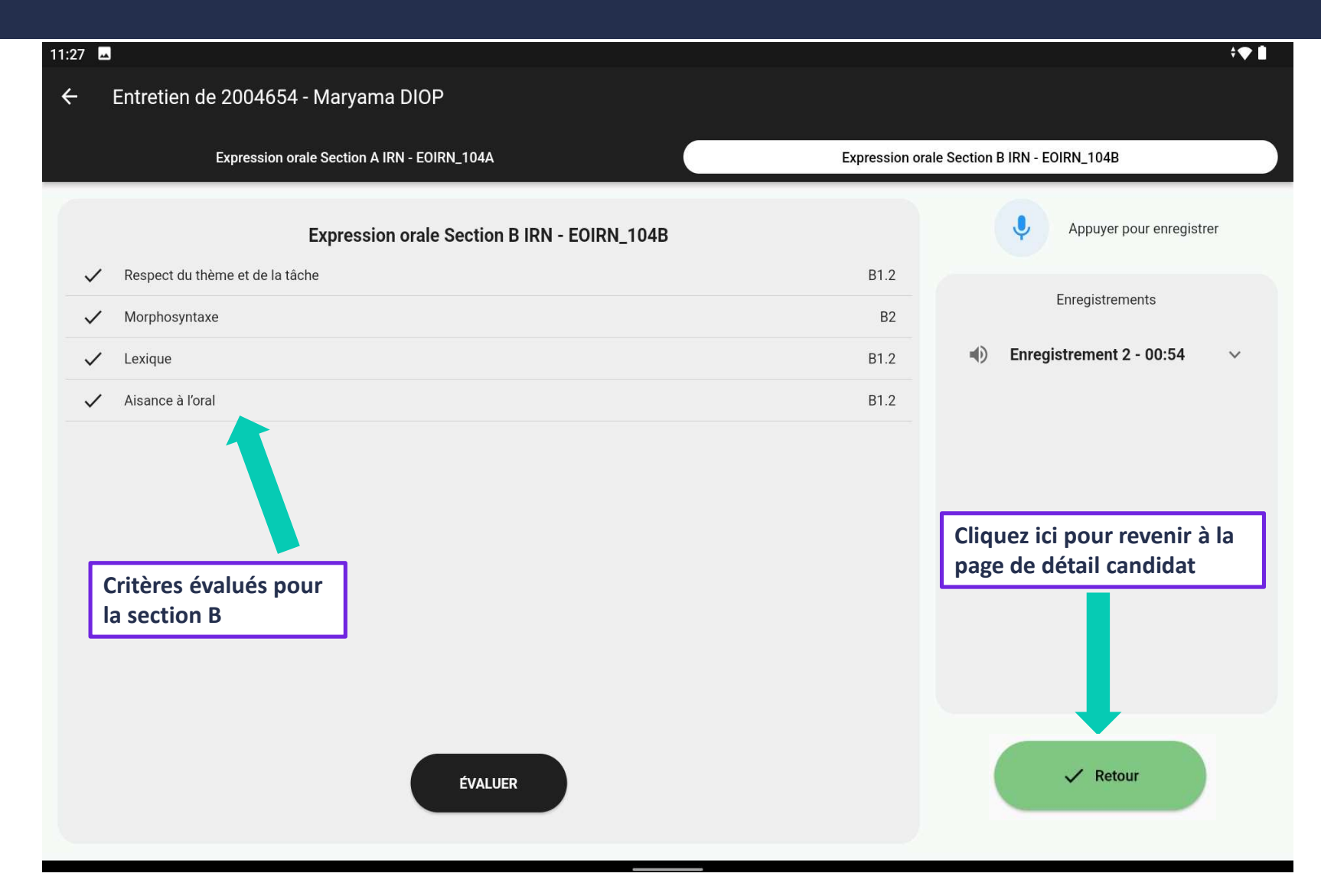

## **Partie 4 – Enregistrement candidat**

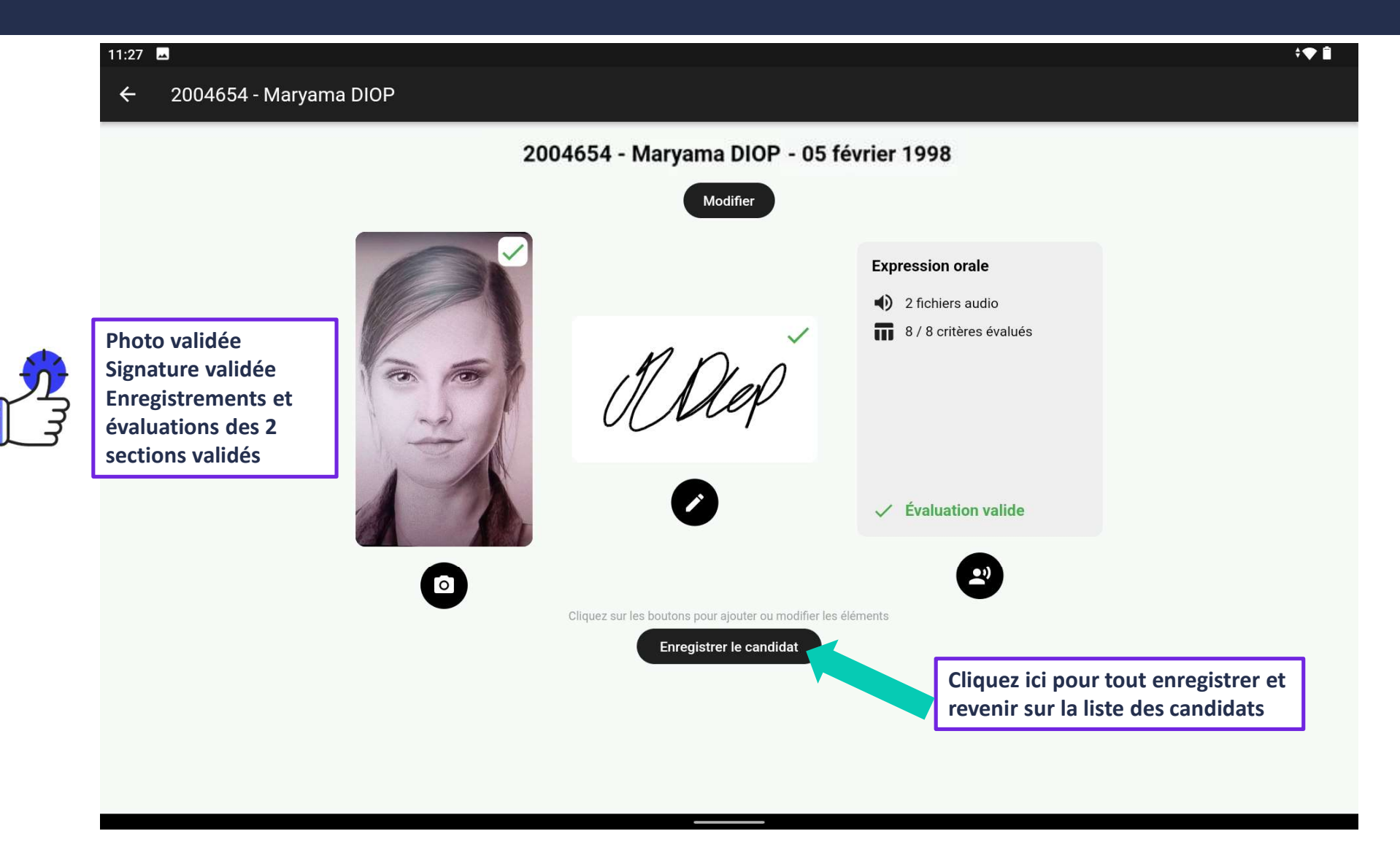

#### Partie 4 – Télétransmission des données candidat

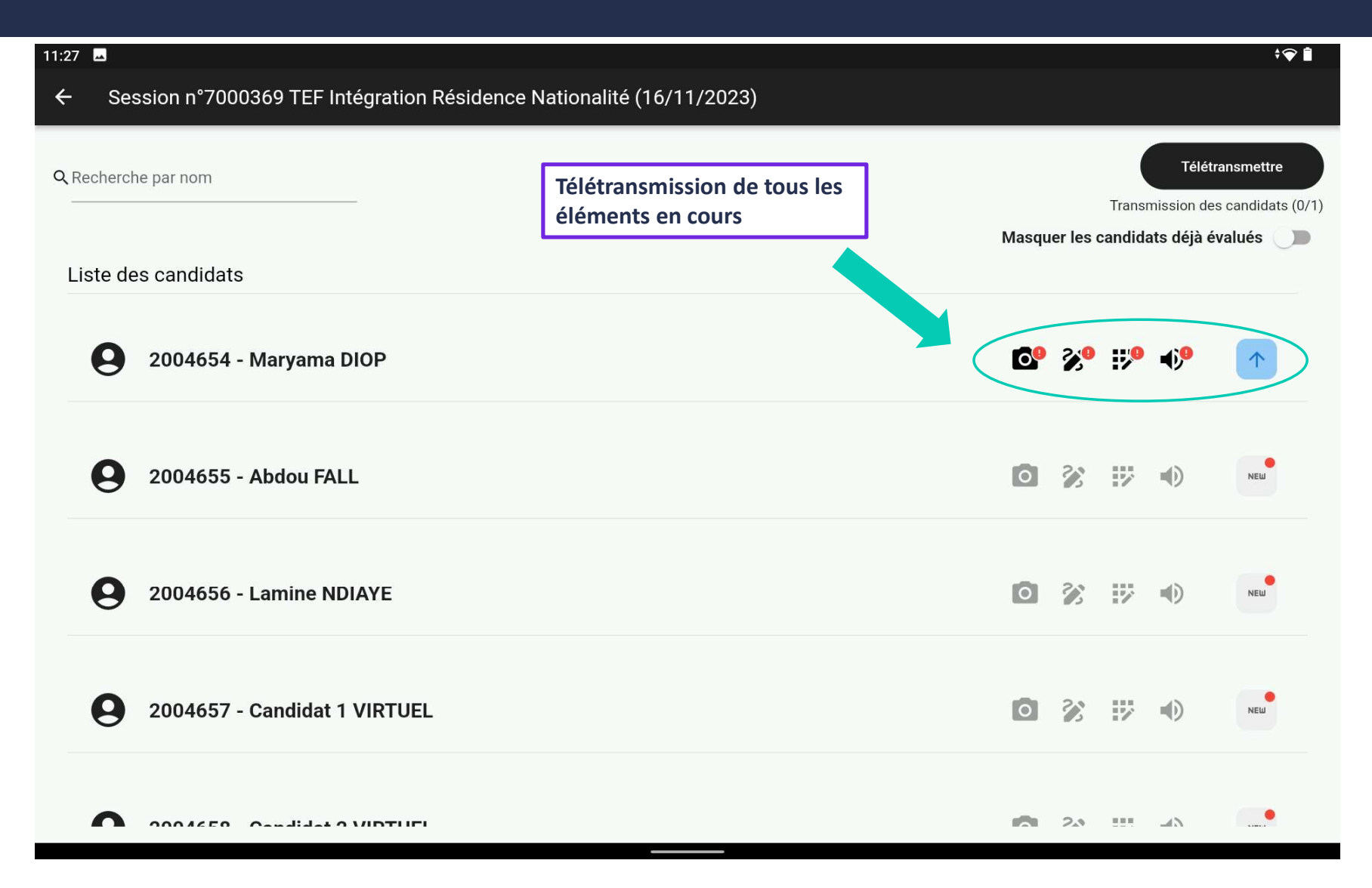

## Partie 4 – Télétransmission des données candidat

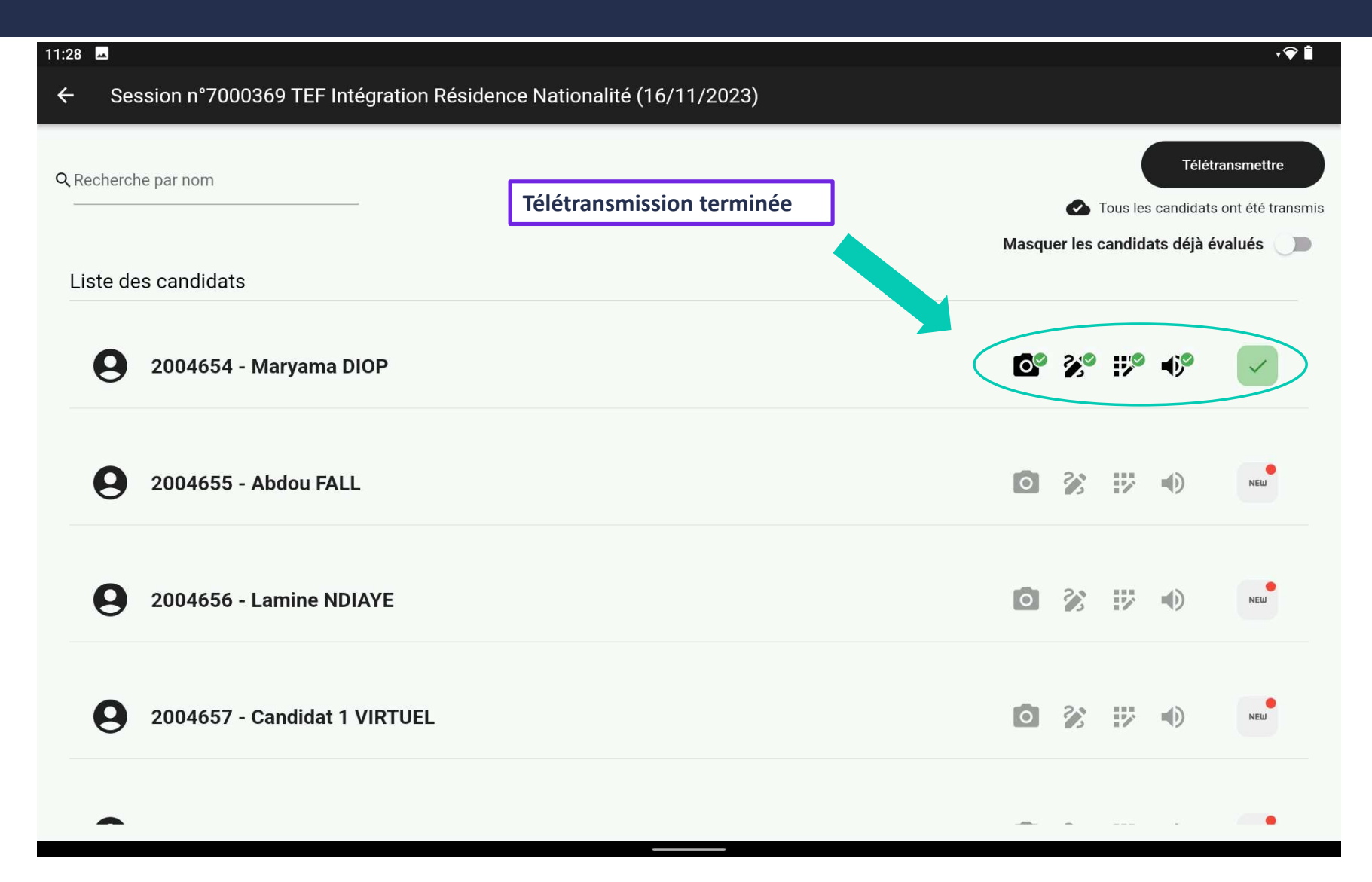

#### Partie 4 – Enregistrement de plusieurs bandes sons dans une même section

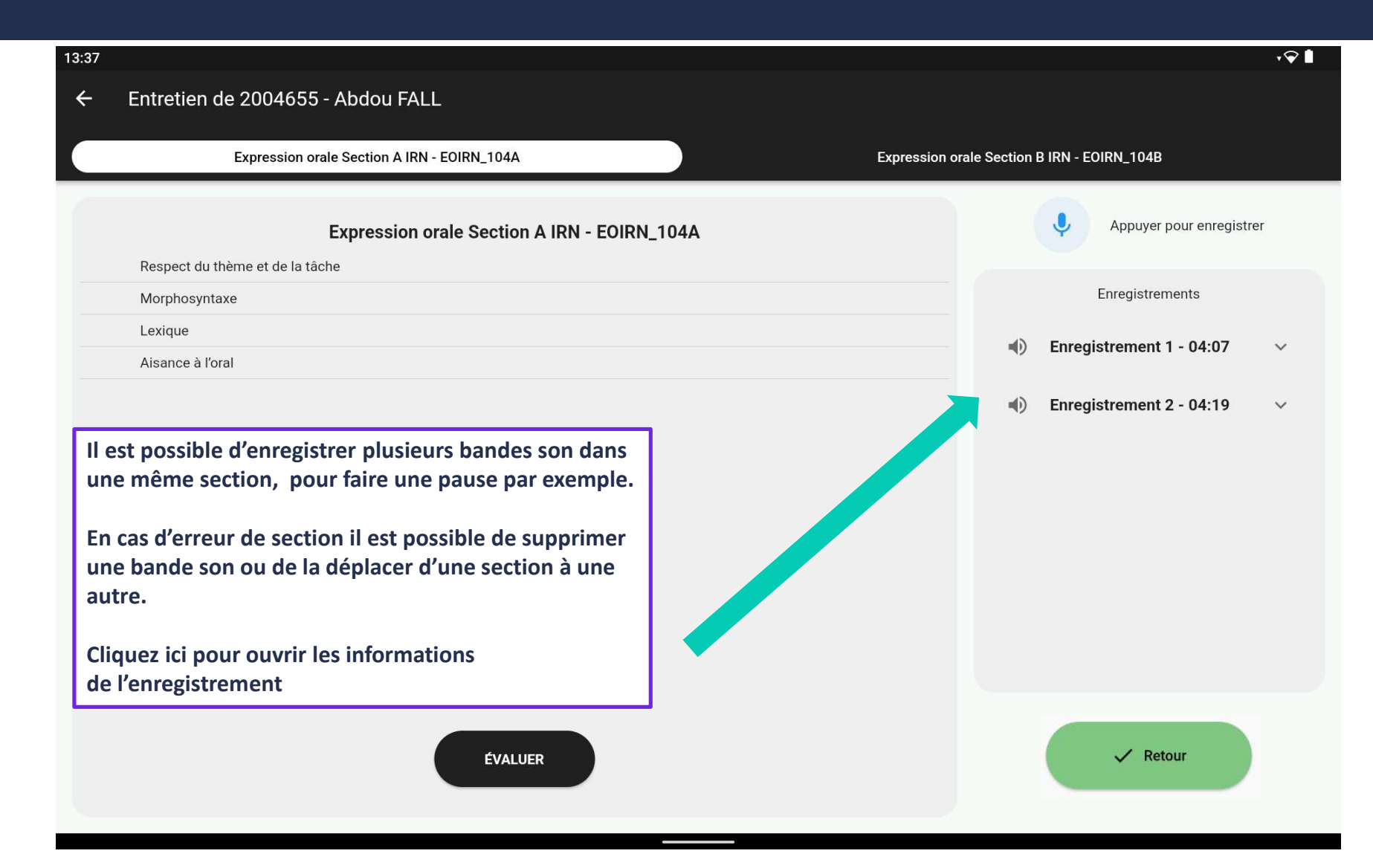

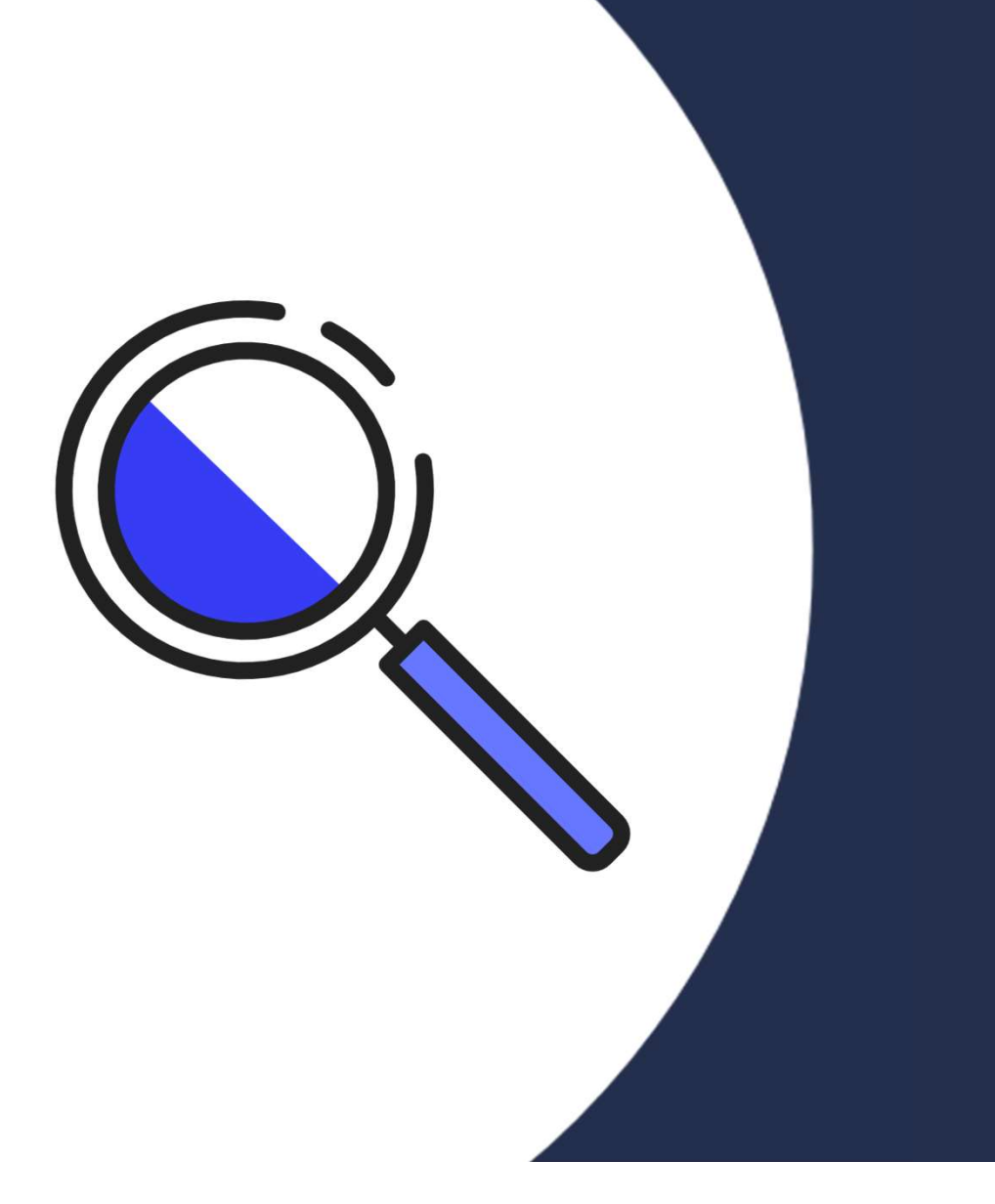

# Partie 5

Visualisation des éléments

## Partie 5 – Visualisation des éléments sur le portail

Se connecter sur le Portail avec un compte administratif ou responsable de centre

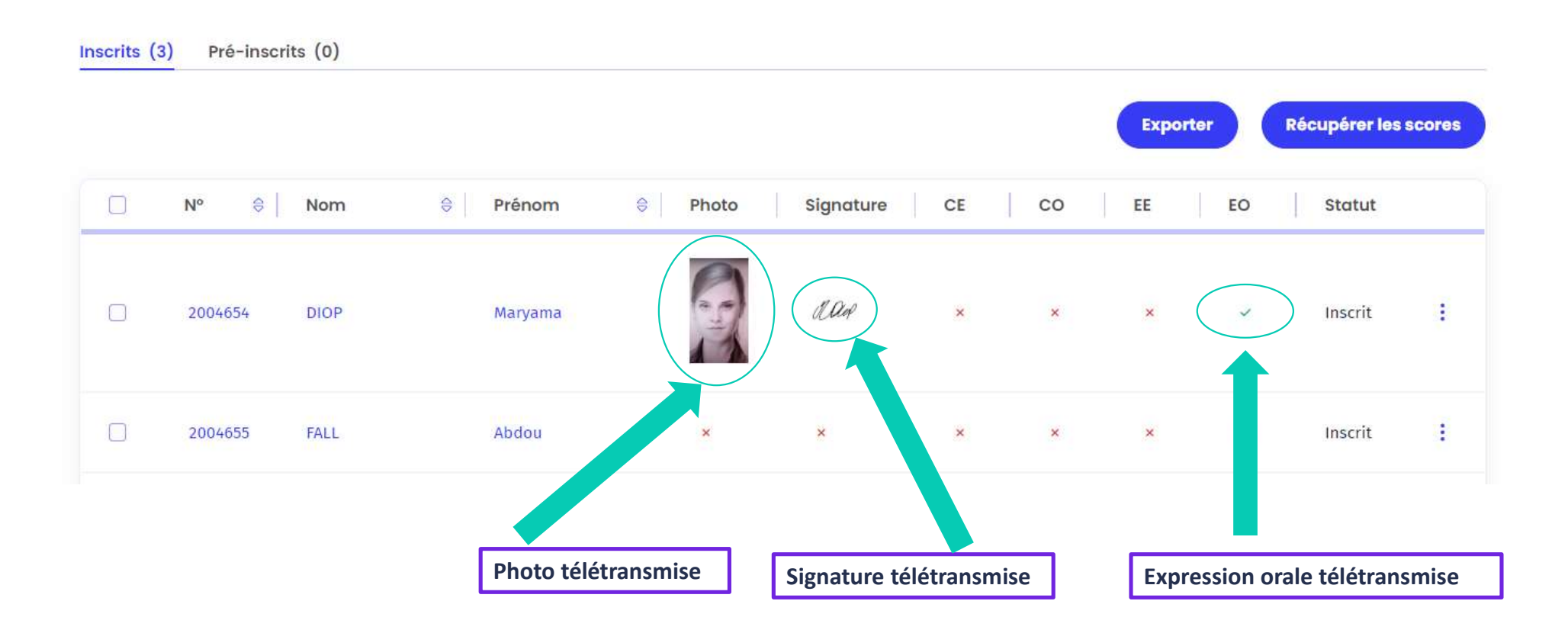

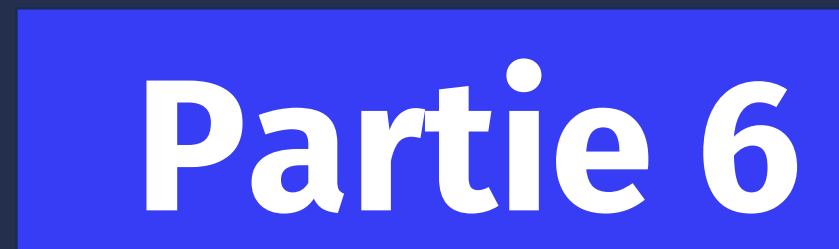

Déplacer une bande son

## Partie 6 – Déplacer une bande son d'une section à une autre

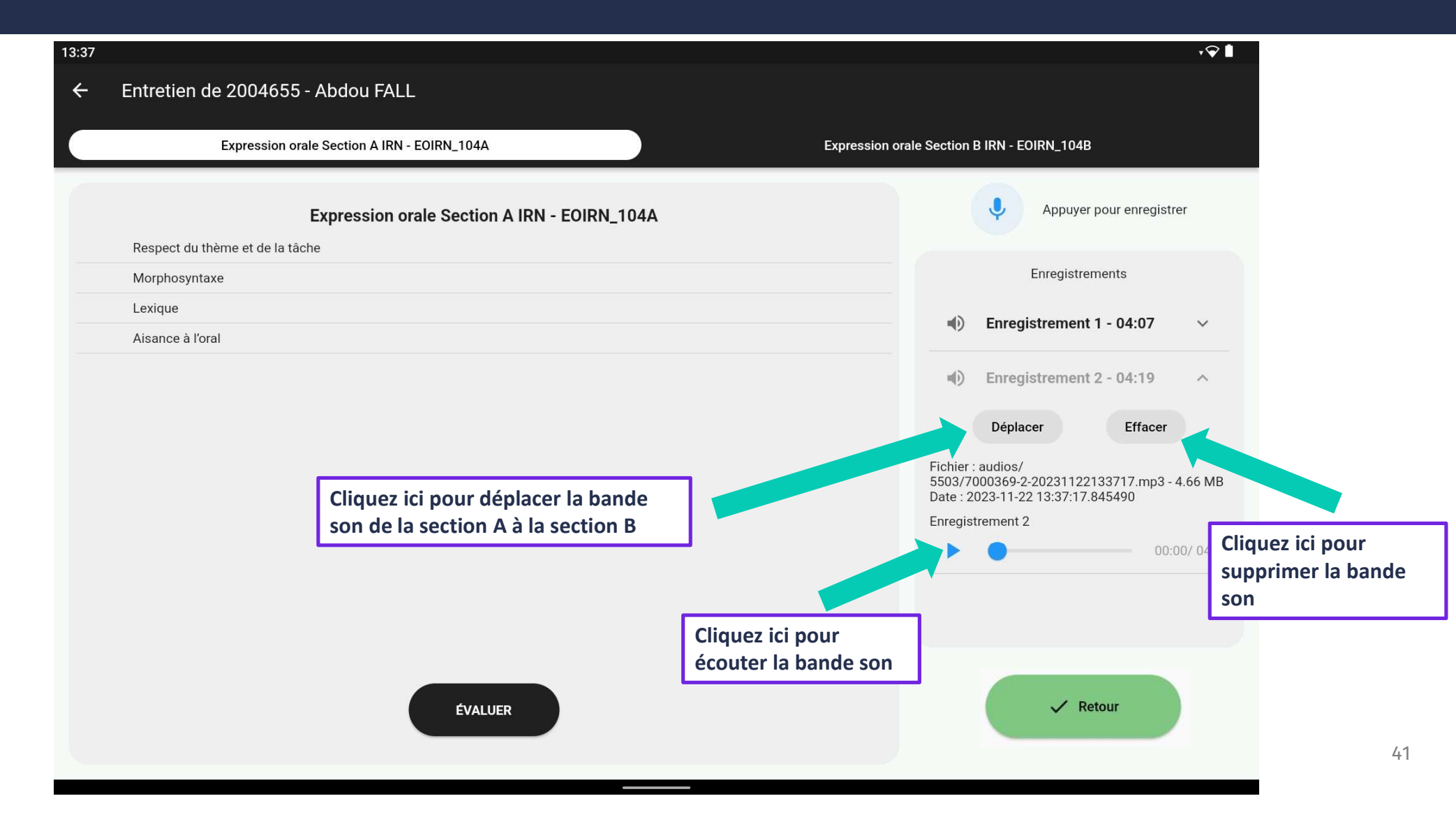

# Partie 6 – Déplacer une bande son d'une section à une autre

| 13:38                                                                                              | +♥ ▮                                                                                                    |
|----------------------------------------------------------------------------------------------------|----------------------------------------------------------------------------------------------------|
| ← Entretien de 2004655 - Abdou FALL                                                                |                                                                                                    |
| Expression orale Section A IRN - EOIRN_104A Expression                                             | n orale Section B IRN - EOIRN_104B                                                                                                    |
| Expression orale Section A IRN - EOIRN_104A                                                        | Appuyer pour enregistrer                                                                                                    |
| Respect du thème et de la tâche                                                                    |                                                                                                    |
| Morphosyntaxe                                                                                      | Enregistrements                                                                                                    |
| Lexique                                                                                            | ●) Enregistrement 1 - 04:07 ∨                                                                                                    |
| Aisance à l'oral                                                                                   |                                                                                                    |
| Déplacer Enregistrement 2 ?<br>Expression orale Section B IRN - EOIRN_104B                         | Enregistrement 2 - 04:19     Déplacer     Effacer      Fichier : audios/     5503/7000369-2-20231122133717.mp3 - 4.66 MB Date : 2023-11-22 13:37:17.845490  Enregistrement 2     O0:00/ 04:19 |
| Validez en cliquant sur cette pop-up<br>Annulez en cliquant n'importe où en<br>dehors de la pop-up |                                                                                                    |
| ÉVALUER                                                                                            | ✓ Valider                                                                                                    |

# Partie 6 – Déplacer une bande son d'une section à une autre

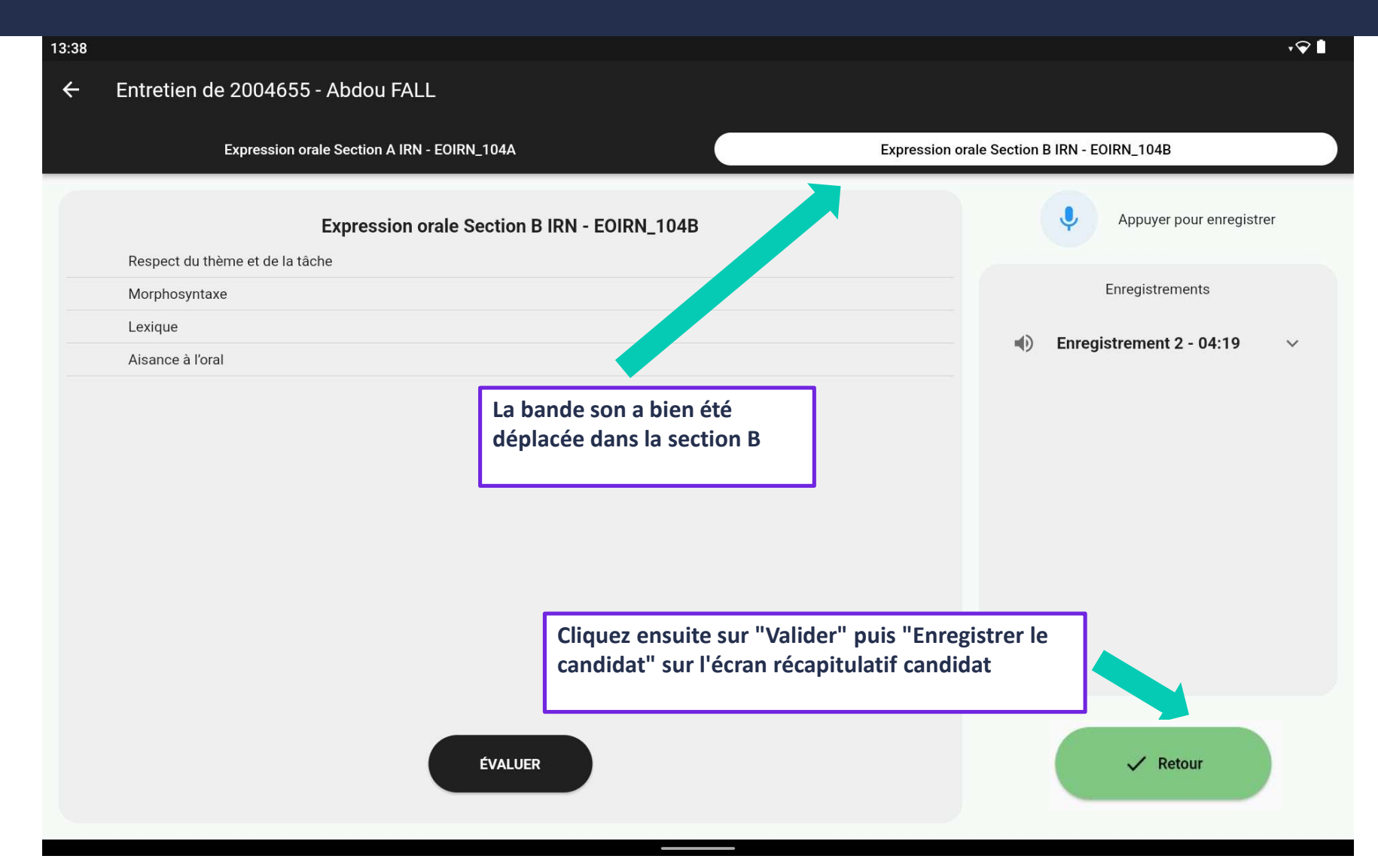

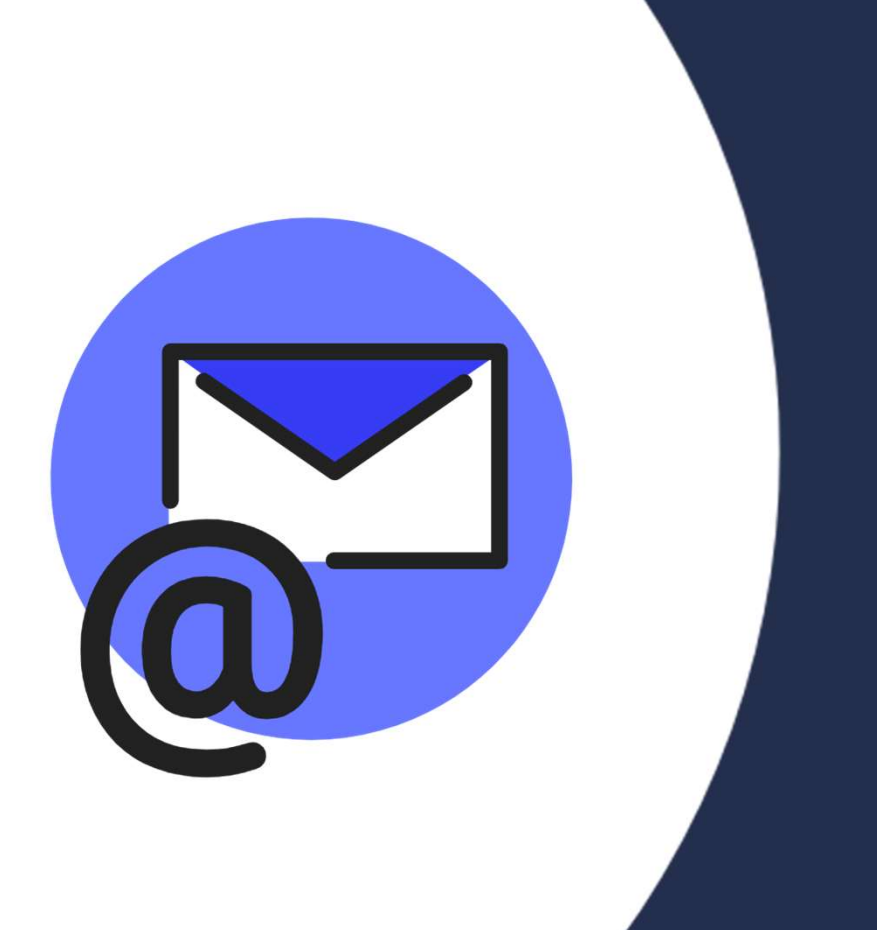

# Partie 7

Partager les logs

## Partie 7 – Partager les logs

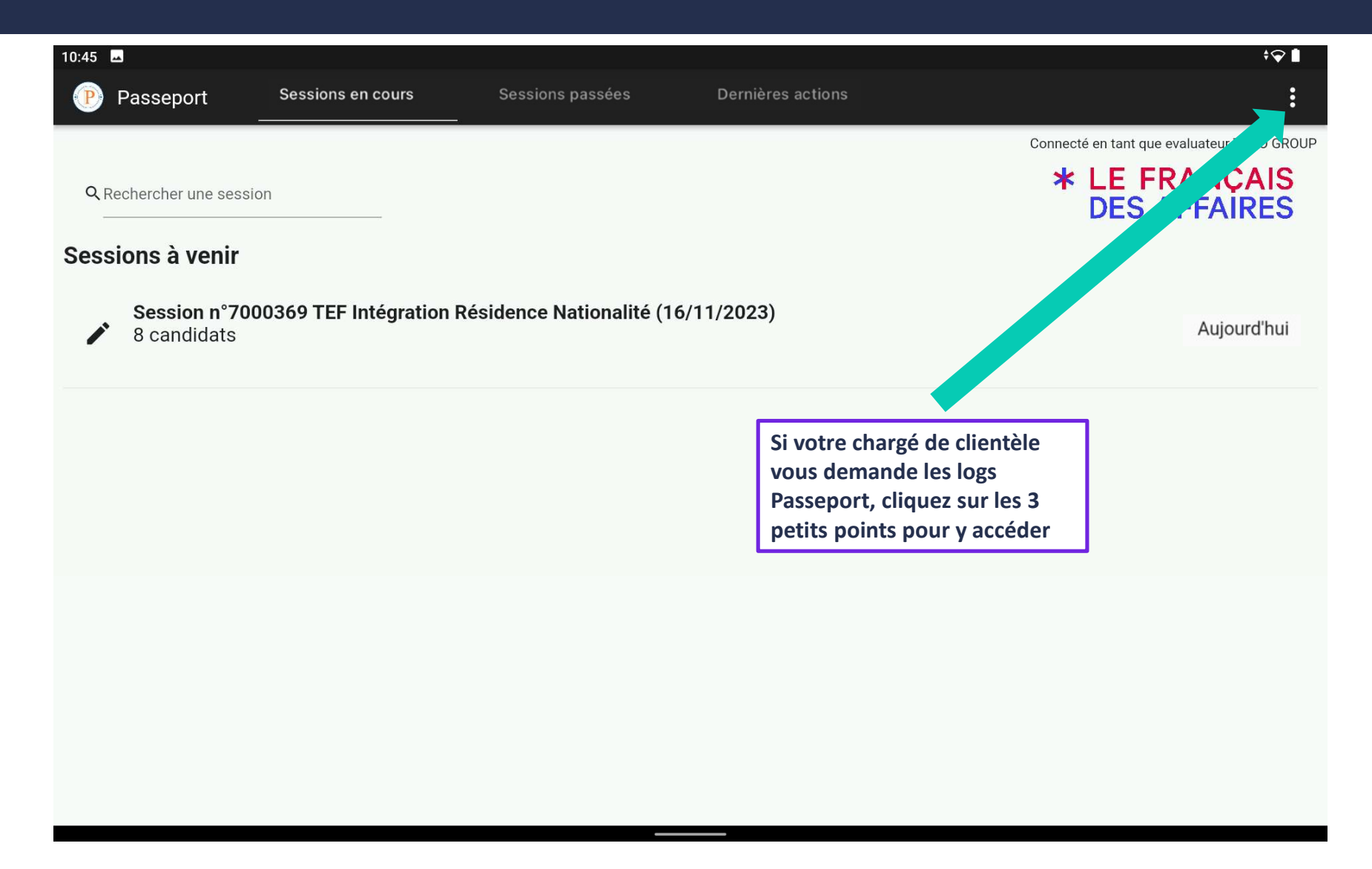

# Partie 7 – Partager les logs

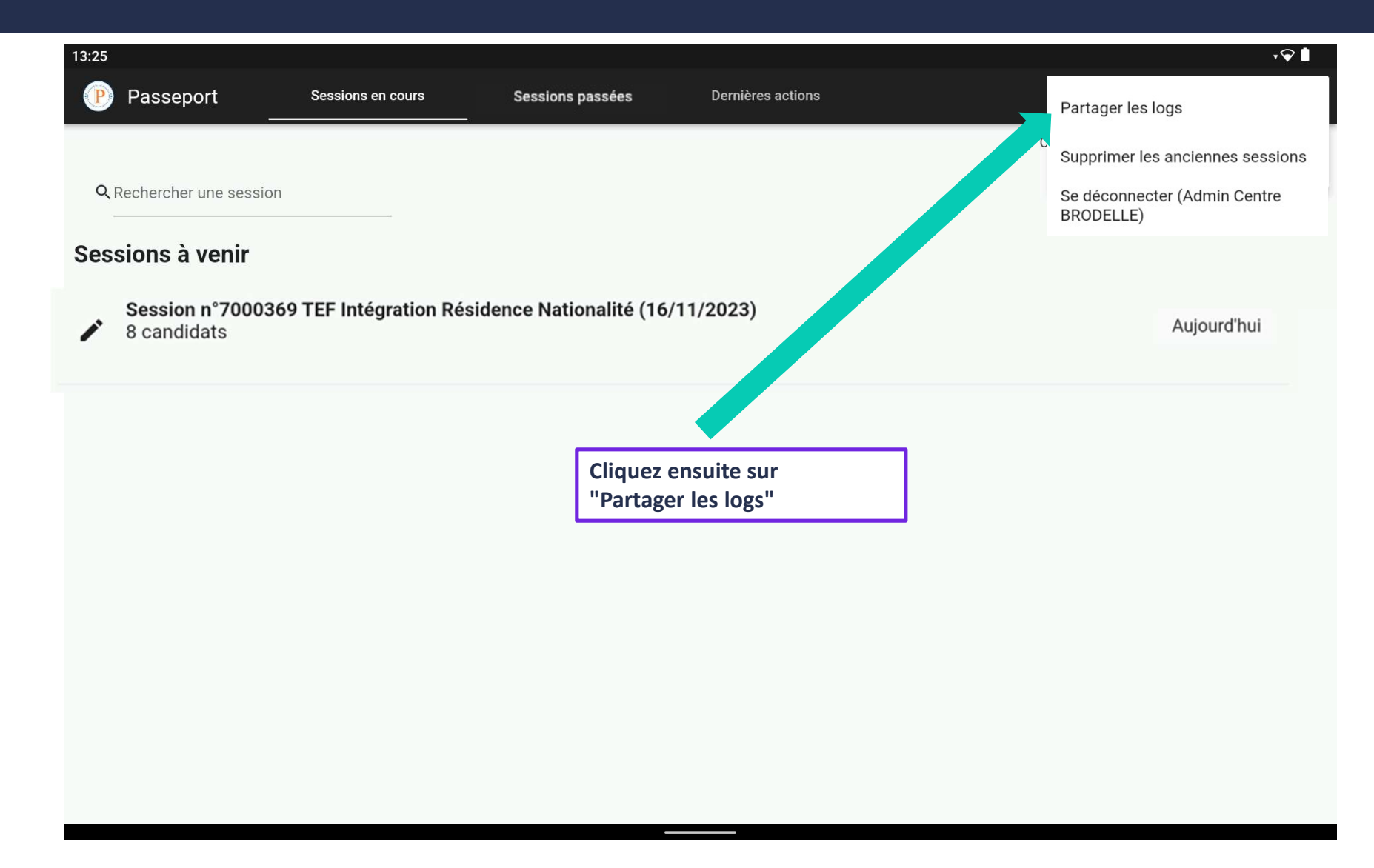

# Partie 7 – Partager les logs sur tablette Android

|               | 13:25                    |       |                    |                       |                             |       |                        | \$♀ ∎                |
|---------------|--------------------------|-------|--------------------|-----------------------|-----------------------------|-------|------------------------|----------------------|
|               | Passeport                |       |                    |                       |                             |       |                        | 0<br>0<br>0          |
|               |                          |       |                    |                       |                             | Con   | necté en tant que eval | uateur TUTO GROUP    |
|               | Q Rechercher une session |       |                    |                       |                             |       | * LE FRA               | ANÇAIS<br>FAIRES     |
|               | Sessions à venir         |       |                    |                       |                             |       |                        |                      |
|               |                          |       |                    |                       |                             |       |                        |                      |
|               |                          |       |                    |                       |                             |       |                        |                      |
|               |                          |       |                    | _                     |                             |       |                        |                      |
|               |                          |       | passeport.         | log                   |                             |       |                        |                      |
|               |                          |       |                    | A PROXIMIT            | É                           |       |                        |                      |
| Cliquez ici p | oour envoyer un email    |       |                    |                       |                             |       |                        |                      |
|               |                          |       | Aucune recommandat | ion de personnes avec | lesquelles effectuer un par | tage  |                        |                      |
|               |                          |       |                    |                       |                             |       |                        |                      |
|               |                          |       |                    |                       | ລ                           |       | 6                      |                      |
|               | Gmail                    | Gmail | Bluetooth          | Chrome                | Cisco Jabber                | Drive | Enregistrée            | Mémo                 |
|               | Chat                     | omai  | Didetootii         | onione                |                             | Dive  | Enregistree            | nregistrer comme nou |

# Partie 7 – Partager les logs sur tablette Android

| 13:25                            |                       | \$♀∎  |
|----------------------------------|-----------------------|-------|
| ÷                                |                       | @ Þ : |
|                                  | De                    |       |
|                                  | À 🗸 🗸                 |       |
|                                  | Objet                 |       |
|                                  | Rédigez votre message |       |
|                                  | passeport.log         |       |
|                                  |                       |       |
| Fichier log ajou<br>automatiquem | té<br>ent au mail     |       |
|                                  |                       |       |
|                                  |                       |       |
|                                  |                       |       |

# Partager les logs sur tablette Android

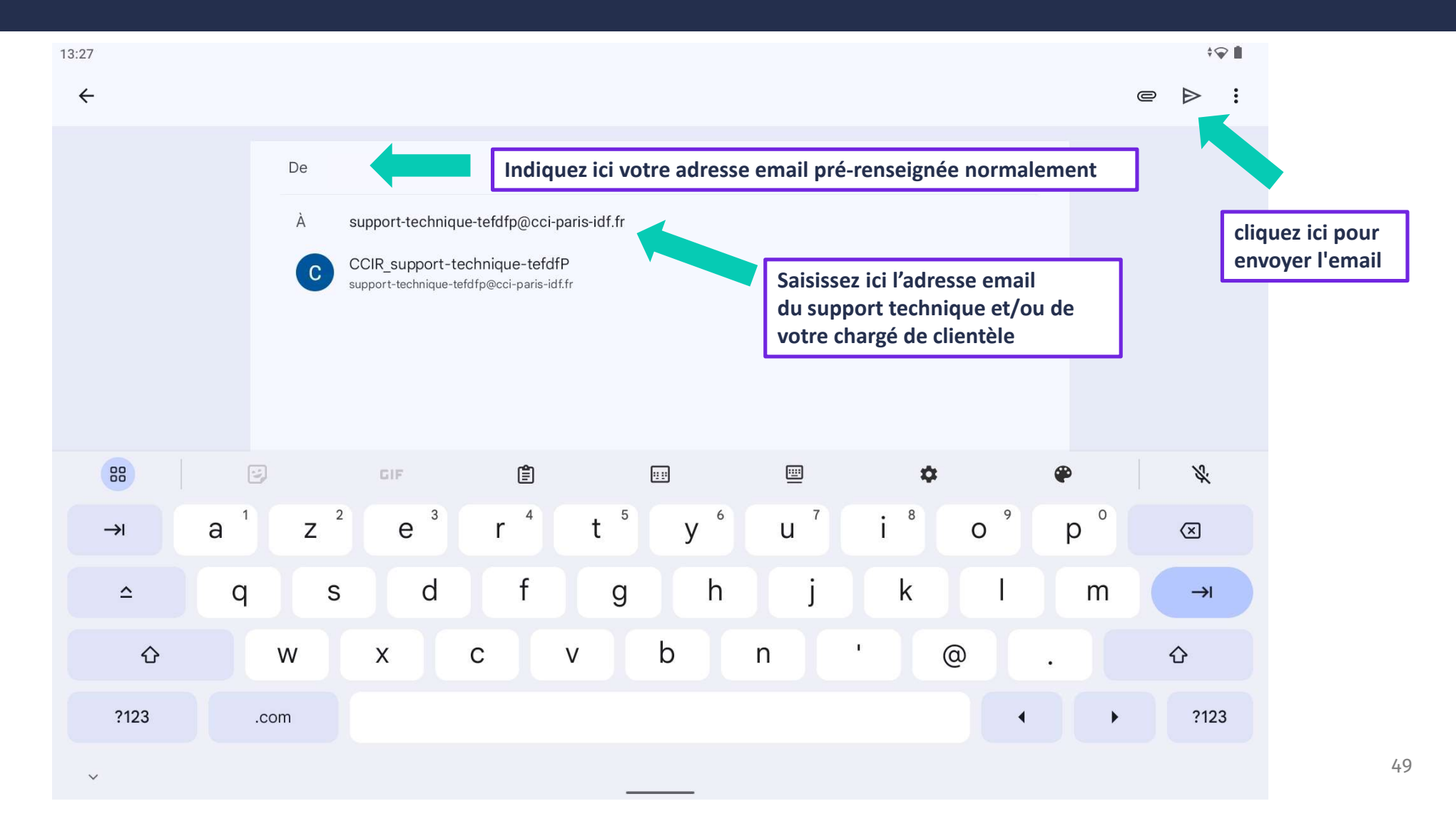

# Partie 7 – Partager les logs sur IPAD

| 17:27 Mardi 28 novembre                   |             |                    |                   |                           | <del>?</del> 63 % ( |                       |
|-------------------------------------------|-------------|--------------------|-------------------|---------------------------|---------------------|-----------------------|
| Passeport Sessions                        | en cours    | Sessions passées   | Dernières actions |                           |                     | :                     |
| <b>Q</b> Rechercher une session           |             |                    |                   | LOG • 71 ko               |                     | С                     |
| Session n°7000029 TEE Canada (29/11/2023) |             |                    |                   | AirDrop Messages Mail     | Notes               | <ul> <li>R</li> </ul> |
| <ul> <li>8 candidats</li> </ul>           | Canada (29) | 11/2023)           |                   | Copier                    | Ъ                   |                       |
|                                           |             |                    |                   | later des tags            | $\bigcirc$          |                       |
|                                           | Cliquez ici | pour envoyer un ei | mail              | Enregistrer dans Fichiers |                     |                       |
|                                           |             |                    |                   | Modifier les actions      |                     |                       |
|                                           |             |                    |                   |                           |                     |                       |

# Partie 7 – Partager les logs sur IPAD

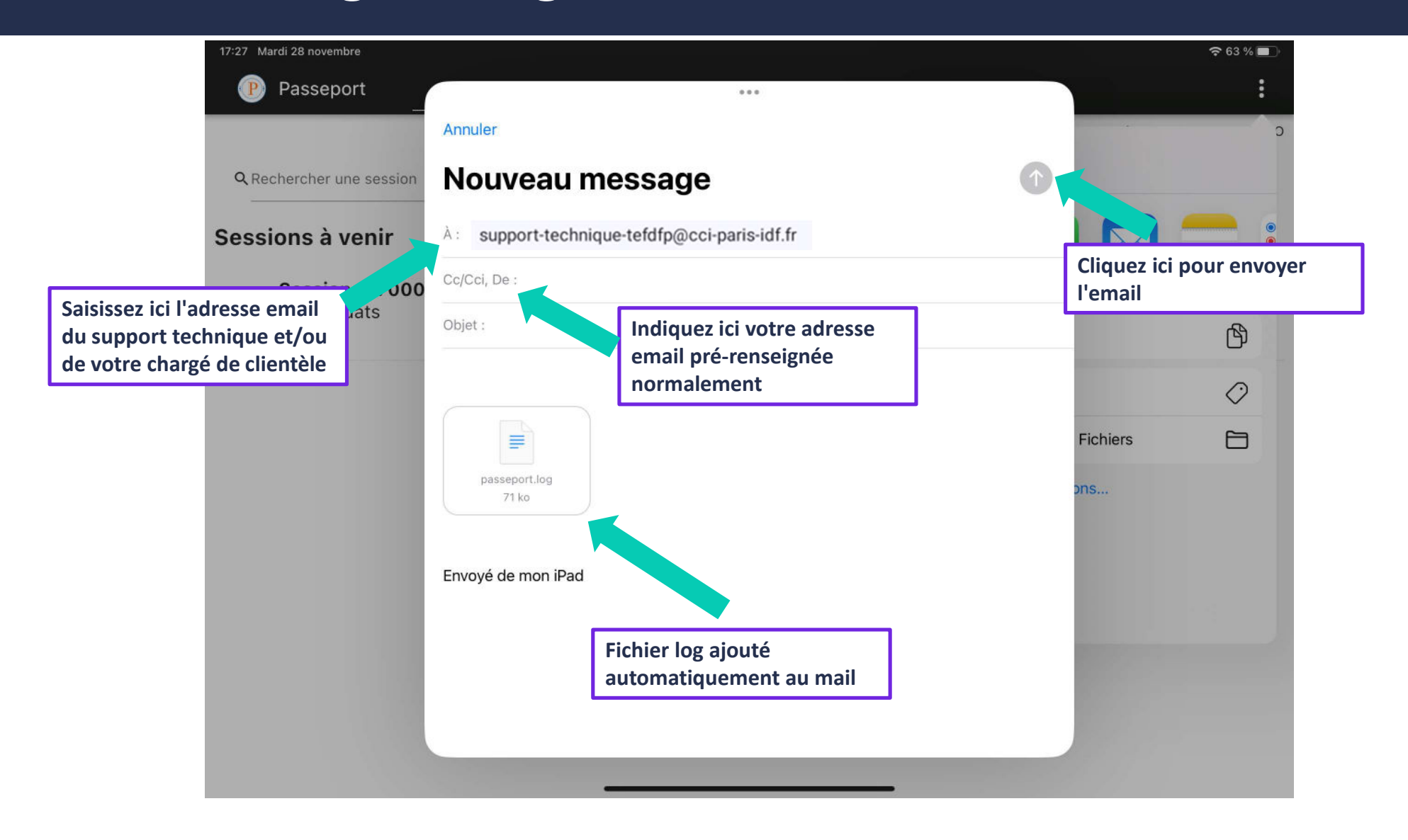

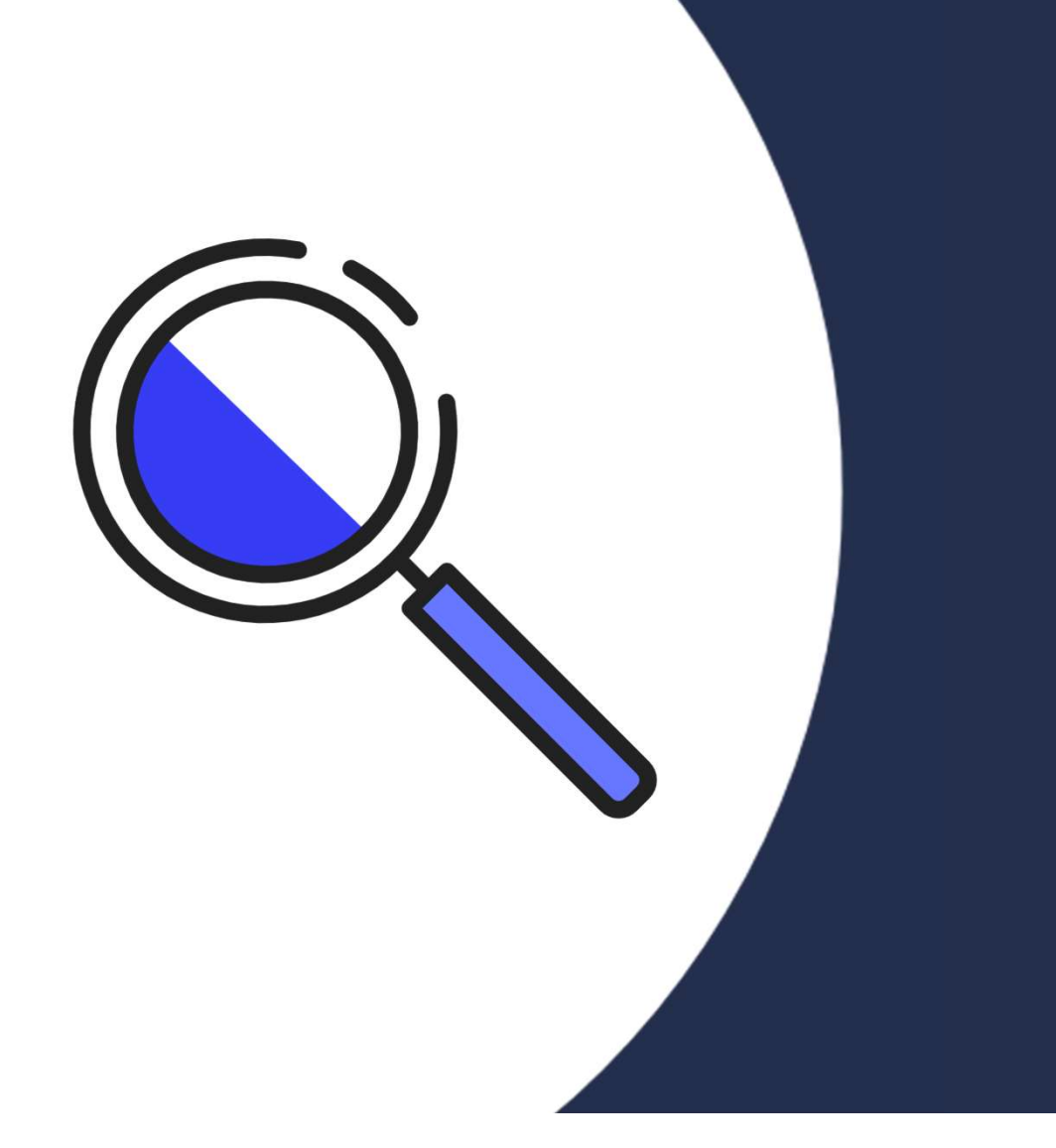

# Partie 8

Export des données candidat

#### Partie 8 – Responsable/administratif centre - Exporter les données d'un candidat

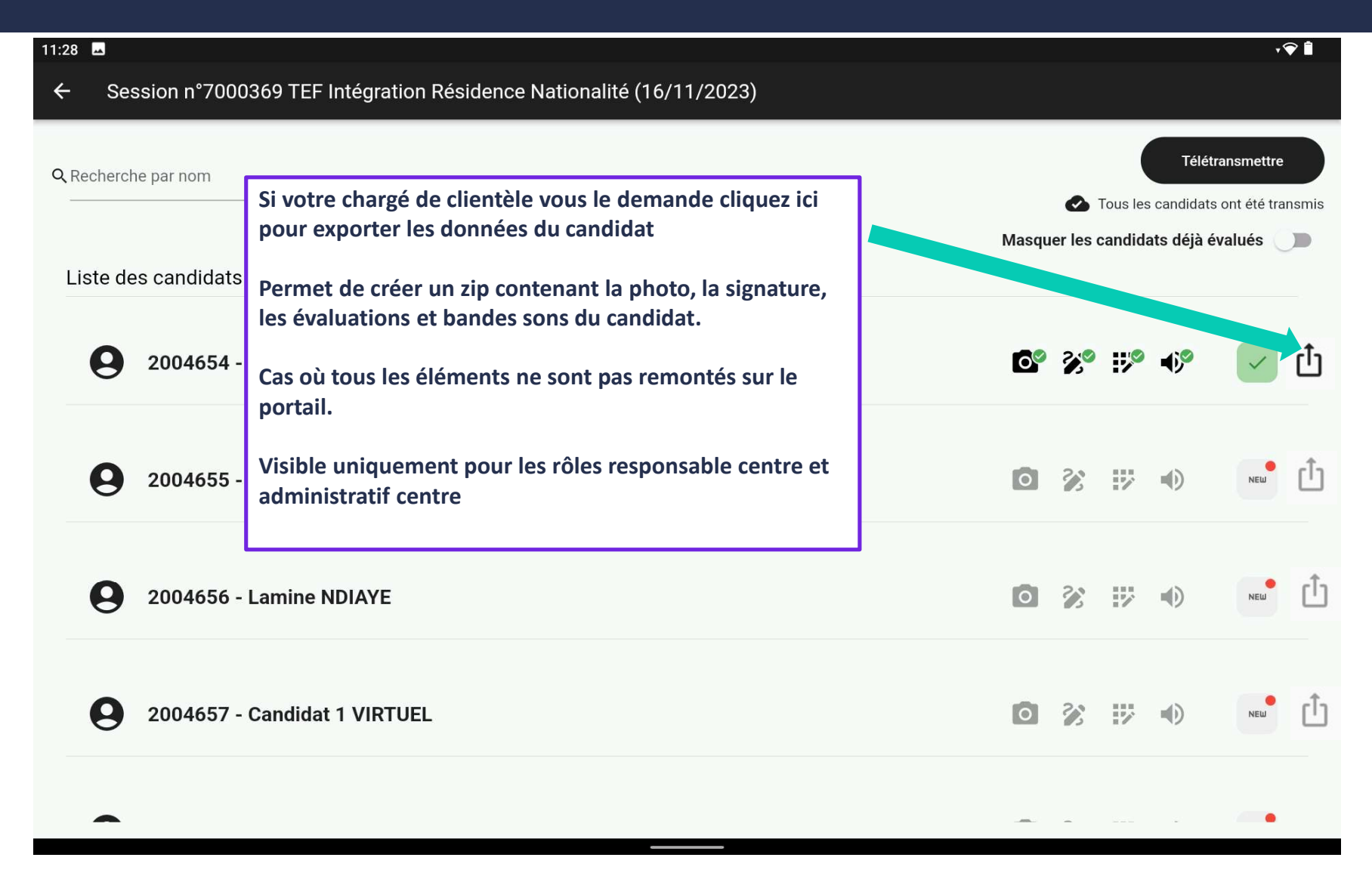

# Partie 8 – Responsable/administratif centre - Exporter les données d'un candidat

|                                                                         | 13:25                    |       |           |         |              |                   |                      | *♀ ∎                  |
|-------------------------------------------------------------------------|--------------------------|-------|-----------|---------|--------------|-------------------|----------------------|-----------------------|
|                                                                         | Passeport                |       |           |         |              |                   |                      | 0<br>0<br>0           |
|                                                                         |                          |       |           |         |              |                   | Connecté en tant que | evaluateur TUTO GROUP |
|                                                                         | Q Rechercher une session |       |           |         |              |                   | * LE FF<br>DES A     | RANÇAIS<br>AFFAIRES   |
|                                                                         | Sessions à venir         |       |           |         |              |                   |                      |                       |
|                                                                         |                          |       |           |         |              |                   |                      |                       |
|                                                                         |                          |       |           |         |              |                   |                      |                       |
|                                                                         |                          |       |           |         |              |                   |                      |                       |
|                                                                         |                          |       | -         |         |              |                   |                      |                       |
|                                                                         |                          |       | passepor  | rt.log  |              |                   |                      |                       |
|                                                                         |                          |       |           | 🗢 À PRO | DXIMITÉ      |                   |                      |                       |
|                                                                         |                          |       |           |         |              |                   |                      |                       |
| Cliquez ici po                                                          | ur envoyer un email      | 7     |           |         |              |                   |                      |                       |
| Aucune recommandation de personnes avec lesquelles effectuer un partage |                          |       |           |         |              |                   |                      |                       |
|                                                                         |                          |       |           |         |              |                   |                      |                       |
|                                                                         |                          |       |           |         |              |                   |                      |                       |
|                                                                         | M                        | M     | *         | 0       | Ø            | $\mathbf{\Delta}$ | G                    | 1                     |
|                                                                         | Gmail                    | Gmail | Bluetooth | Chrome  | Cisco Jabber | Drive             | Enregistrée          | Mémo                  |
|                                                                         | Unat                     |       |           |         |              |                   |                      | Enregistrer comme nou |

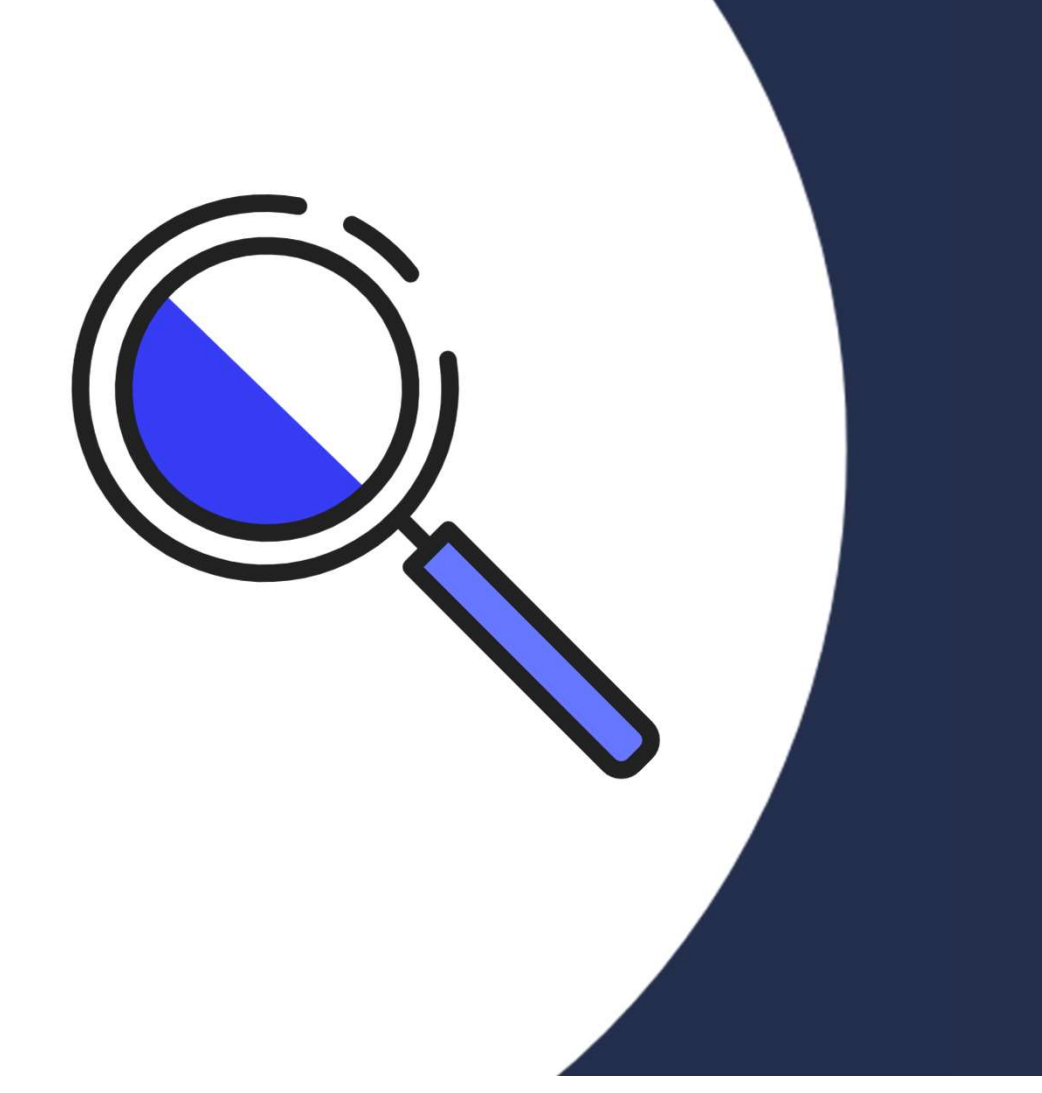

# Partie 9

Supprimer les anciennes sessions

# Partie 9 – Supprimer les anciennes sessions

|                       | 🖬 🗛 🖗                                                                                                    | ≥                                                                      |                                                       |                                  |                   | ই 71% ∎ 10:51                    |
|-----------------------|----------------------------------------------------------------------------------------------------|------------------------------------------------------------------------|-------------------------------------------------------|----------------------------------|-------------------|----------------------------------|
|                       | P                                                                                                    | Passeport                                                              | Sessions en cours                                     | Sessions passées                 | Dernières actions |                                  |
|                       |                                                                                                    |                                                                        |                                                       |                                  | Conne             | cté en tant que Admin C BRODELLE |
|                       | Q F                                                                                                    | Rechercher une session                                                 |                                                       |                                  | *                 | LE FP ANCAIS                     |
|                       | Sess                                                                                                    | sions terminées                                                        |                                                       |                                  |                   |                                  |
|                       | /                                                                                                    | <b>Session n°70000</b> 1<br>3 rue Armand Moisa<br>16 candidats         | <b>1 TEF Intégration R</b><br>nt - 75015 Paris - FRA  | ésidence Nationalité             | (15/11/202        | ll y a 208 jours                 |
| Les don               | nées de                                                                                                    | e sessions sont conse                                                  | rvées 60 jours.                                       |                                  |                   |                                  |
| Si l'espa<br>des sess | Si l'espace disque de votre tablette est trop important vous pouvez supprimer les données<br>des sessions de plus de 30 jours afin de libérer de l'espace disque. |                                                                        |                                                       |                                  |                   | ll y a 204 jours                 |
| Cliquez               | ici pou                                                                                                    | r ouvrir le menu                                                       |                                                       |                                  |                   |                                  |
|                       |                                                                                                    |                                                                        |                                                       |                                  |                   | ll y a 194 jours                 |
|                       |                                                                                                    | <b>Session n°700004</b><br>Salle 229 - 3 rue Arm<br>FRA<br>7 candidats | <b>10 TEF Intégration R</b><br>hand Moisant - 75015 F | tésidence Nationalité<br>Paris - | (03/12/2023)      | ll y a 190 jours                 |

# Partie 9 – Supprimer les anciennes sessions

| ▲ ≫ ଜ              | গ                                                           |                                                         |                                         |                       | <b>第</b> 75% <b>1</b> 0:13                                             |
|--------------------|-------------------------------------------------------------|---------------------------------------------------------|-----------------------------------------|-----------------------|------------------------------------------------------------------------|
| P                  | Passeport                                                   | Sessions en cours                                       | Sessions passées                        | Dernières acti<br>Pal | rtager les logs                                                        |
| Q                  | Rechercher une session                                      |                                                         |                                         | Cc Suj<br>Se<br>BR    | oprimer les anciennes sessions<br>déconnecter (Admin Centre<br>ODELLE) |
| Ses                | sions terminées                                             |                                                         |                                         |                       |                                                                        |
| Cliquez<br>"Suppri | Session n°7000<br>ensuite sur<br>mer les anciennes          | 011 TEF Intégration F<br>sessions"                      | Résidence M Lnalité                     | <u>(15/11/2023)</u>   | ll y a 208 jours                                                       |
|                    |                                                             |                                                         |                                         |                       | ll y a 204 jours                                                       |
|                    | Session n°7000<br>Salle 229 - 3-5 rue<br>FRA<br>8 candidats | <b>029 TEF Canada (29/</b><br>Armand Moisant - 75013    | <b>/11/2023)</b><br>7 Paris -           |                       | ll y a 194 jours                                                       |
|                    | Session n°7000<br>Salle 229 - 3 rue A<br>FRA<br>7 candidats | <b>040 TEF Intégration F</b><br>rmand Moisant - 75015 F | <b>Résidence Nationalité</b><br>Paris - | (03/12/2023)          | ll y a 190 jours                                                       |

#### **Partie 9 – Supprimer les anciennes sessions**

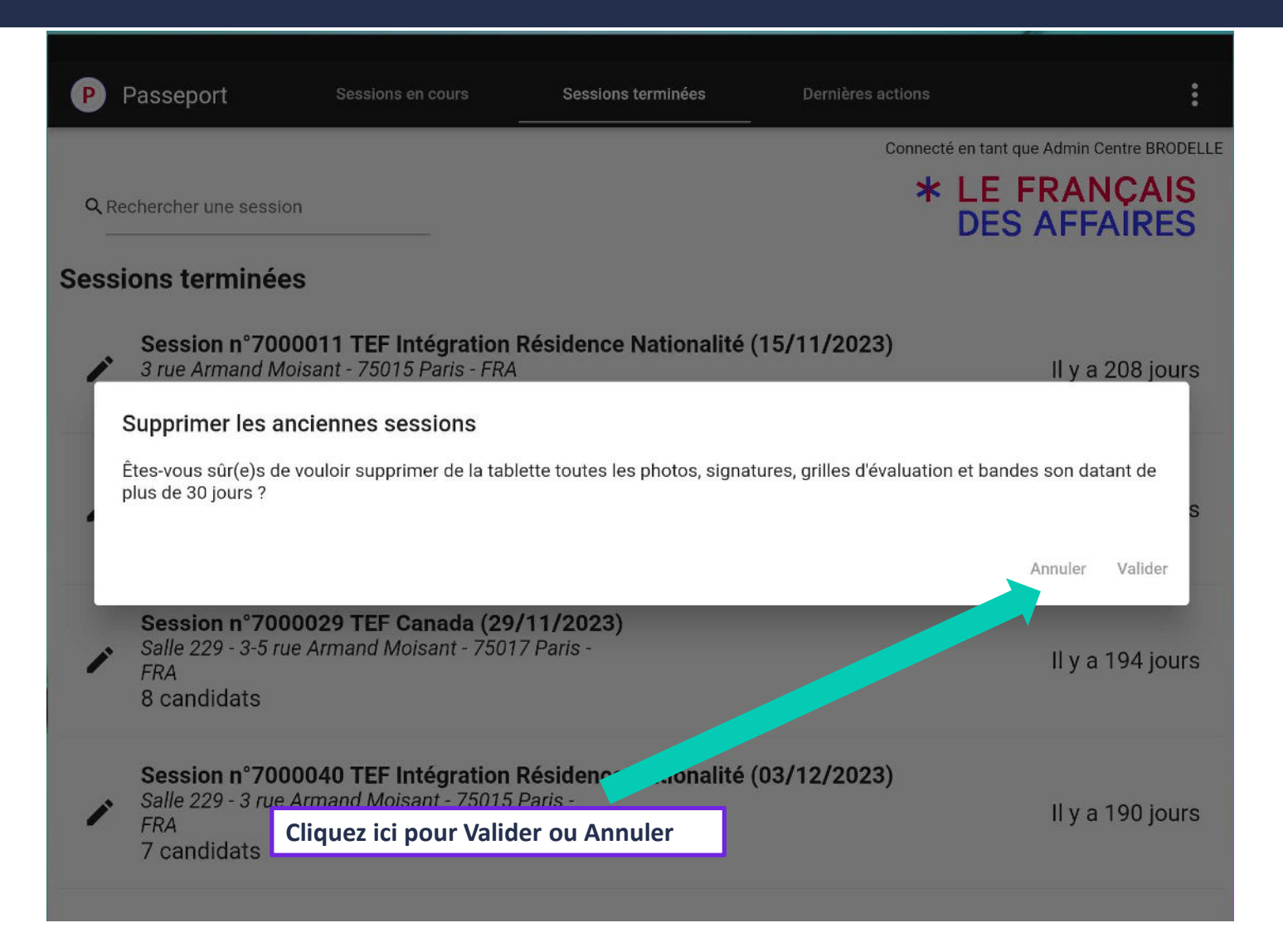

# Des questions ?

Votre chargé(e) de clientèle sera ravi(e) de vous accompagner dans la prise en main de Passeport.

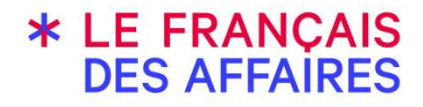

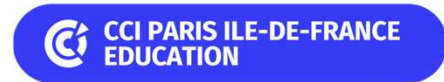